# Configurer la haute disponibilité FTD sur les appareils Firepower

## Table des matières

| Introduction                                                 |
|--------------------------------------------------------------|
| Conditions préalables                                        |
| Exigences                                                    |
| Composants utilisés                                          |
| Tâche 1. Vérifier les conditions                             |
| Tâche 2. Configurer la haute disponibilité FTD               |
| Conditions                                                   |
| Tâche 3. Vérifier le FTD à haute disponibilité et la licence |
| Tâche 4. Modifier les rôles de basculement                   |
| <u>Tâche 5. Rompre la paire à haute disponibilité</u>        |
| Tâche 6. Supprimer une paire haute disponibilité             |
| Tâche 7. Suspendre la haute disponibilité                    |
| Foire aux questions (FAQ)                                    |
| Informations connexes                                        |

# Introduction

Ce document décrit comment configurer et vérifier Firepower Threat Defense (FTD) High Availability (HA) (basculement actif/veille) sur les périphériques Firepower.

# Conditions préalables

## Exigences

Aucune exigence spécifique n'est associée à ce document.

## Composants utilisés

Les informations contenues dans ce document sont basées sur les versions de matériel et de logiciel suivantes :

- 2 x Cisco Firepower 9300
- 2 x Cisco Firepower 4100 (7.2.8)
- Centre de gestion Firepower (FMC) (7.2.8)

The information in this document was created from the devices in a specific lab environment. All of the devices used in this document started with a cleared (default) configuration. Si votre réseau

est en ligne, assurez-vous de bien comprendre l'incidence possible des commandes.

Remarque : sur un appareil FPR9300 avec FTD, vous pouvez configurer uniquement la haute disponibilité inter-châssis. Les deux unités d'une configuration à haute disponibilité doivent satisfaire aux conditions mentionnées dans le présent document.

## Tâche 1. Vérifier les conditions

Exigence de la tâche :

Vérifiez que les deux appareils FTD répondent aux exigences des notes et peuvent être configurés en tant qu'unités haute disponibilité.

Solution :

Étape 1. Connectez-vous à l'adresse IP de gestion du FPR9300 et vérifiez le matériel du module.

Vérifiez le matériel du FPR9300-1.

<#root>

KSEC-FPR9K-1-A#

show server inventory

| Server | Equipped PID | Equipped | VID Equipped Serial | (SN) Slot Status | Ackd Memory (MB) Ackd | Cores |
|--------|--------------|----------|---------------------|------------------|-----------------------|-------|
| 1/1    | FPR9K-SM-36  | V01      | FLM19216KK6         | Equipped         | 262144                | 36    |
| 1/2    | FPR9K-SM-36  | V01      | FLM19206H71         | Equipped         | 262144                | 36    |
| 1/3    | FPR9K-SM-36  | V01      | FLM19206H7T         | Equipped         | 262144                | 36    |
| KSEC-F | PR9K-1-A#    |          |                     |                  |                       |       |

Vérifiez le matériel du FPR9300-2.

<#root>

KSEC-FPR9K-2-A#

show server inventory

| Server  | Equipped PID | Equipped VID | Equipped Serial ( | (SN) Slot Status | Ackd Memory (MB) | Ackd Cores |
|---------|--------------|--------------|-------------------|------------------|------------------|------------|
|         |              |              |                   |                  |                  |            |
| 1/1     | FPR9K-SM-36  | VOL          | FLM19206H91       | Equipped         | 262144           | 36         |
| 1/2     | FPR9K-SM-36  | V01          | FLM19216KAX       | Equipped         | 262144           | 36         |
| 1/3     | FPR9K-SM-36  | V01          | FLM19267A63       | Equipped         | 262144           | 36         |
| KSEC-FP | R9K-2-A#     |              |                   |                  |                  |            |

Étape 2. Connectez-vous au gestionnaire de châssis du FPR9300-1 et accédez aux périphériques

logiques (Logical Devices).

Vérifiez la version du logiciel, le nombre et le type d'interfaces.

# Tâche 2. Configurer la haute disponibilité FTD

Exigence de la tâche :

Configurez le basculement entre les modes actif/de secours (haute disponibilité) conformément à ce schéma. Dans ce cas, une paire 41xx est utilisée.

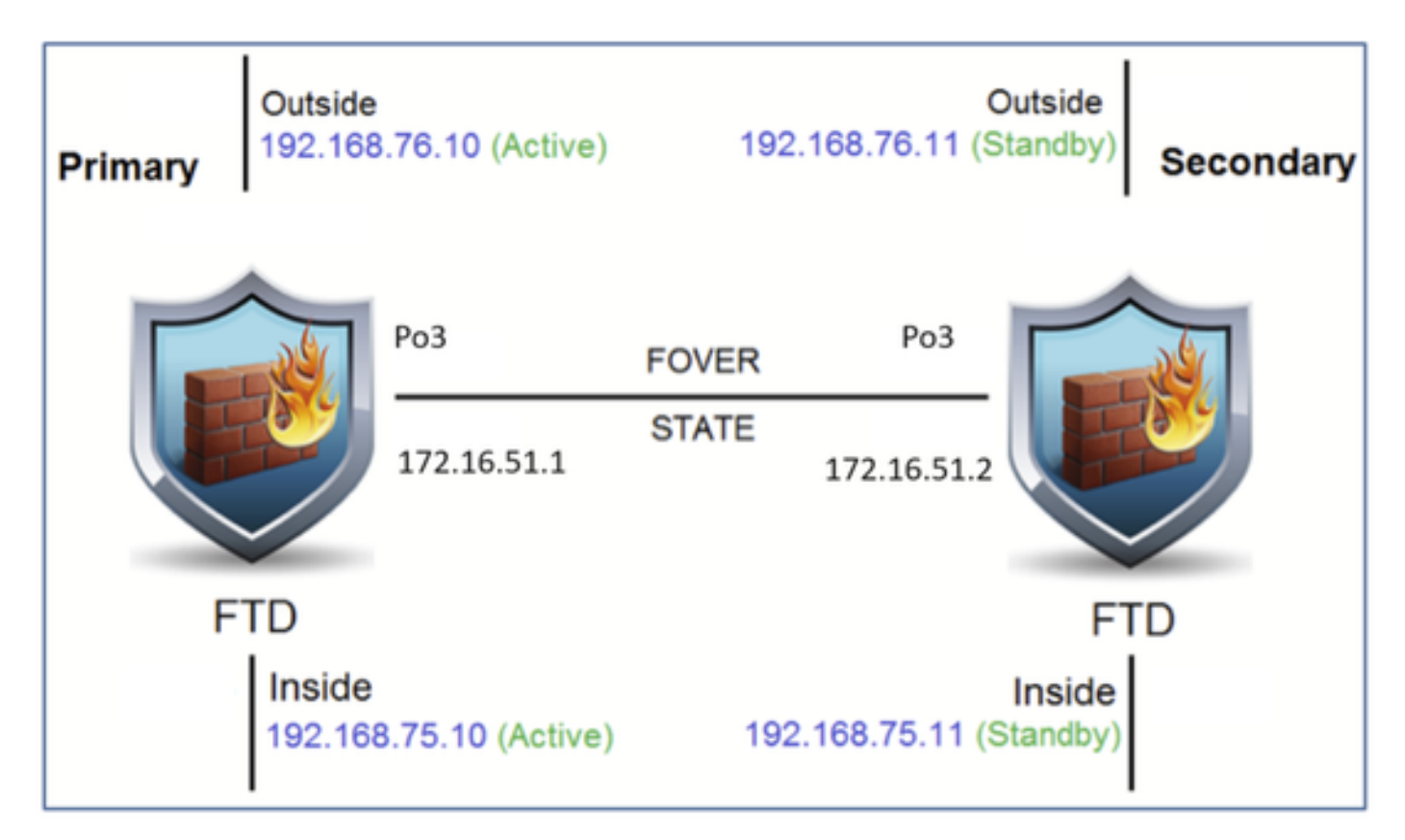

## Solution

Les deux périphériques FTD sont déjà enregistrés sur le FMC, tel qu'il est illustré ci-dessous.

| FTD4100-5 Snort 3<br>10.62.148.188 - Routed | Firepower 4120 with FTD | 7.2.8 | EP4100-5:443<br>Security Module - 1  | Base, Threat (2 more) | acp_simple | Q> | 1  |
|---------------------------------------------|-------------------------|-------|--------------------------------------|-----------------------|------------|----|----|
| FTD4100-6 Snort 3<br>10.62.148.191 - Routed | Firepower 4120 with FTD | 7.2.8 | EFP4100-6:443<br>Security Module - 1 | Base, Threat (2 more) | acp_simple | Q9 | 1: |

Étape 1. Afin de configurer le basculement FTD, naviguez vers Devices > Device Management et choisissez Add High Availability comme indiqué dans l'image.

|               | Deploym | ent History |
|---------------|---------|-------------|
| Q Search De   | evice   | Add 🔻       |
|               | Device  | •           |
|               | High A  | vailability |
| Auto RollBack | Cluste  | r           |
|               | Group   |             |
|               |         |             |

Étape 2. Entrez le Pair principal et le Pair secondaire et choisissez Continue comme indiqué dans l'image.

| Vern | lan Charala Hannay                                                                                                    | -     |
|------|----------------------------------------------------------------------------------------------------|-------|
|      | Add High Availability Pair                                                                                                    | ľ     |
|      | Name:*                                                                                                    |       |
| 7.2  | FTD4100-HA                                                                                                    | n (:  |
|      | Device Type:                                                                                                    |       |
| 7.2  | Firewall Threat Defense 🔹                                                                                                    | nt (: |
|      | Primary Peer:                                                                                                    |       |
|      | FTD4100-5                                                                                                    |       |
|      | Secondary Peer:                                                                                                    |       |
|      | FTD4100-6                                                                                                    |       |
|      | Threat Defense High Availability pair will have primary<br>configuration. Licenses from primary peer will be<br>converted to their high availability versions and applied<br>on both peers. |       |
| L    | Cancel Continue                                                                                                    |       |

Avertissement : assurez-vous de sélectionner l'unité correcte comme unité principale. Toutes les configurations de l'unité principale sélectionnée sont répliquées sur l'unité FTD secondaire sélectionnée. Suite à la réplication, la configuration actuelle de l'unité secondaire peut être remplacée.

Conditions

Afin de créer une haute disponibilité entre 2 périphériques FTD, les conditions suivantes doivent être remplies :

- Même modèle
- Même version ceci s'applique à FXOS et à FTD majeur (premier numéro), mineur (deuxième numéro) et maintenance (troisième numéro) doivent être égaux.
- Même nombre d'interfaces
- Même type d'interfaces
- Les deux périphériques font partie du même groupe/domaine dans FMC.
- Disposent d'une configuration NTP (Network Time Protocol) identique.
- Être entièrement déployé sur le FMC sans modifications non validées.
- Être dans le même mode de pare-feu : routé ou transparent.

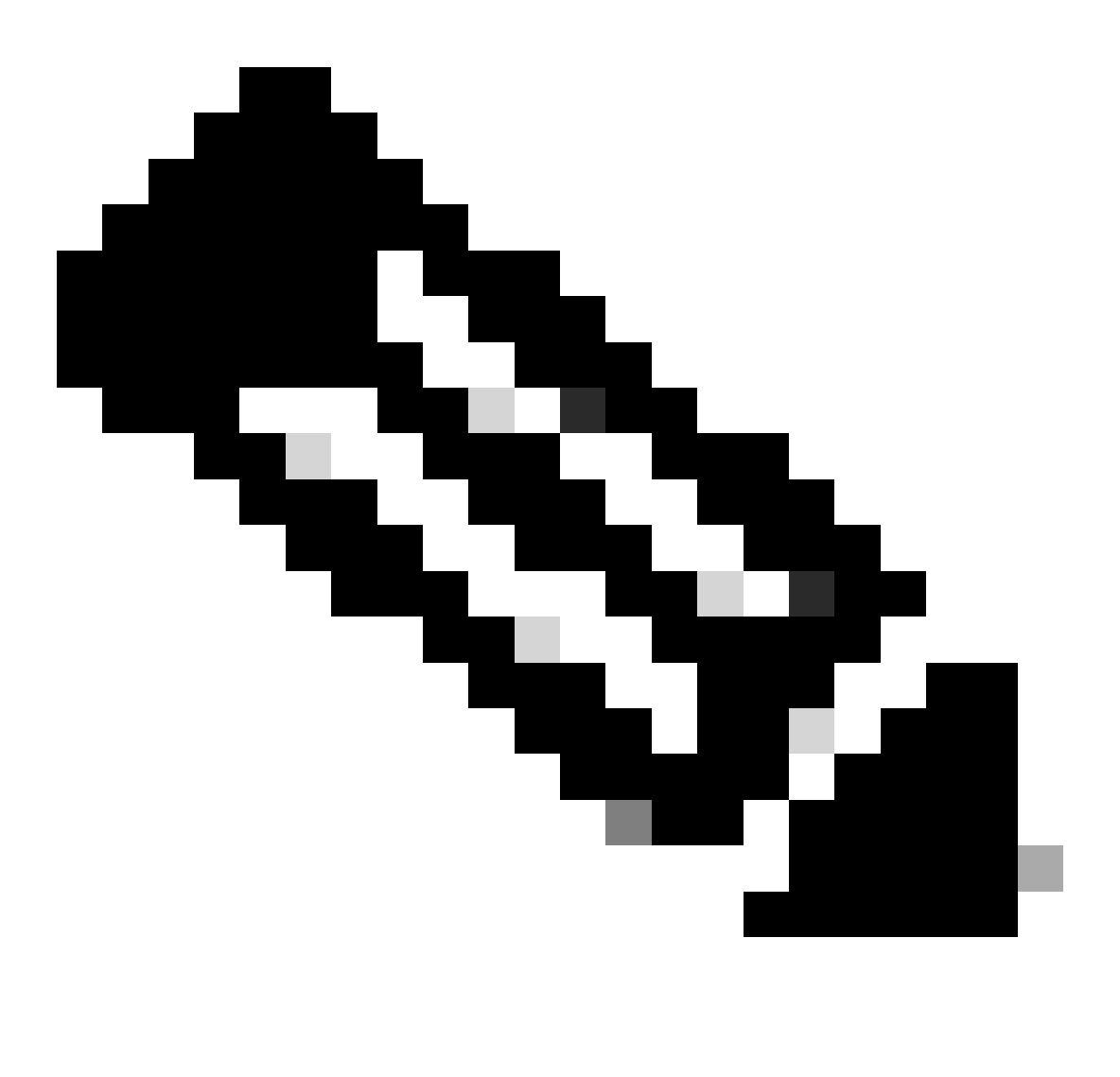

Remarque : cette option doit être vérifiée sur les périphériques FTD et sur l'interface utilisateur graphique FMC, car il est arrivé que les FTD aient le même mode, mais FMC ne le reflète pas.

- Aucune interface n'est configurée avec DHCP/Point-to-Point Protocol over Ethernet (PPPoE).
- Nom d'hôte différent [nom de domaine complet (FQDN)] pour les deux châssis. Afin de vérifier le nom d'hôte du châssis, accédez à FTD CLI et exécutez cette commande :

```
<#root>
firepower#
show chassis-management-url
https://
KSEC-FPR9K-1.cisco.com
:443//
```

Remarque : dans le FTD post-6.3, utilisez la commande show chassis detail.

<#root>

Firepower-module1#

show chassis detail

Chassis URL : https://FP4100-5:443//

Chassis IP : 10.62.148.187 Chassis IPv6 : :: Chassis Serial Number : JAD19500BAB Security Module : 1

Si les deux châssis portent le même nom, modifiez le nom de l'un d'eux en exécutant les commandes ci-dessous :

#### <#root>

KSEC-FPR9K-1-A#

scope system

KSEC-FPR9K-1-A /system #

set name FPR9K-1new

Warning: System name modification changes FC zone name and redeploys them non-disruptively KSEC-FPR9K-1-A /system\* #

commit-buffer

```
FPR9K-1-A /system #
exit
FPR9K-1new-A
#
```

Après avoir modifié le nom du châssis, annulez l'enregistrement du FTD sur le FMC, puis enregistrez-le de nouveau. Procédez ensuite à la création de la paire à haute disponibilité.

Étape 3. Configurez la haute disponibilité et indiquez les paramètres des liens.

Dans votre cas, les paramètres du lien de l'état sont les mêmes que ceux du lien à haute disponibilité.

Choisissez Add et attendez quelques minutes que la paire haute disponibilité soit déployée, comme illustré dans l'image.

| ligh Availabi                    | ility Link                                                                              | State Link                                        |                                              |   |
|----------------------------------|-----------------------------------------------------------------------------------------|---------------------------------------------------|----------------------------------------------|---|
| Interface:*                      | Port-channel3                                                                           | Interface:*                                       | Same as LAN Failover Link                    | Ŧ |
| ogical Name:*                    | FOVER                                                                                   | Logical Name:*                                    | FOVER                                        |   |
| Primary IP:*                     | 172.16.51.1                                                                             | Primary IP:*                                      | 172.16.51.1                                  |   |
| l.                               | Use IPv6 Address                                                                        |                                                   | Use IPv6 Address                             |   |
| Secondary IP:*                   | 172.16.51.2                                                                             | Secondary IP:*                                    | 172.16.51.2                                  |   |
| Subnet Mask:*                    | 255.255.255.0                                                                           | Subnet Mask:*                                     | 255.255.255.0                                |   |
| Psec Encryp                      | tion                                                                                    |                                                   |                                              |   |
| (ey Generation:                  | Auto 👻                                                                                  |                                                   |                                              |   |
| LAN failover I<br>between peers. | ink is used to sync configuration, statefu<br>Selected interface links and encryption s | ul failover link is used<br>settings cannot be cl | to sync application content<br>hanged later. |   |

Étape 4. Configurez les interfaces de données (adresses IP principale et de secours).

Dans l'interface utilisateur graphique de FMC, choisissez HA Edit comme illustré dans l'image.

| V FTD4120-HA<br>High Availability                               |                         |       |                                     |                       |            |    | <b>1</b> |
|-----------------------------------------------------------------|-------------------------|-------|-------------------------------------|-----------------------|------------|----|----------|
| FTD4100-5(Primary, Active) Short 3<br>10.62.148.188 - Routed    | Firepower 4120 with FTD | 7.2.8 | EP4100-5:443<br>Security Module - 1 | Base, Threat (2 more) | acp_simple | c? | :        |
| FTD4100-6(Secondary, Standby) Snort 3<br>10.62.148.191 - Routed | Firepower 4120 with FTD | 7.2.8 | FP4100-6:443<br>Security Module - 1 | Base, Threat (2 more) | acp_simple | P  | :        |

Étape 5. Configurez les paramètres d'interface :

| Edit Physi    | cal Inter   | face     |                 |          |  |  |        | 0  |
|---------------|-------------|----------|-----------------|----------|--|--|--------|----|
| General       | IPv4        | IPv6     | Path Monitoring | Advanced |  |  |        |    |
| Name:         |             |          |                 |          |  |  |        |    |
| Inside        |             |          |                 |          |  |  |        |    |
| Enabled       |             |          |                 |          |  |  |        |    |
| Manager       | nent Only   |          |                 |          |  |  |        |    |
| Description:  |             |          |                 |          |  |  |        |    |
|               |             |          |                 |          |  |  |        |    |
| Mode:         |             |          |                 |          |  |  |        |    |
| None          |             |          | *               |          |  |  |        |    |
| Security Zon  | e:          |          |                 |          |  |  |        |    |
|               |             |          | ¥               |          |  |  |        |    |
| Interface ID: |             |          |                 |          |  |  |        |    |
| Ethernet1/    | 4           |          |                 |          |  |  |        |    |
| MTU:          |             |          |                 |          |  |  |        |    |
| 1500          |             |          |                 |          |  |  |        |    |
| (64 - 9184)   |             |          |                 |          |  |  |        |    |
| Priority:     |             |          |                 |          |  |  |        |    |
| 0             |             |          | (0 - 65535)     |          |  |  |        |    |
| Propagate Si  | ecurity Gro | oup Tag: |                 |          |  |  |        |    |
| NVE Only:     |             |          |                 |          |  |  |        |    |
|               |             |          |                 |          |  |  |        |    |
|               |             |          |                 |          |  |  | Cancel | ОК |
|               |             |          |                 |          |  |  |        |    |

| General         | IPv4        | IPv6         | Path Monitoring | Advanced |  |  |
|-----------------|-------------|--------------|-----------------|----------|--|--|
| P Type:         |             |              |                 |          |  |  |
| Use Static      | IP          |              | v               |          |  |  |
| Address:        |             |              |                 |          |  |  |
| 192.168.7       | 5.10/24     |              |                 |          |  |  |
|                 |             |              |                 |          |  |  |
| g. 192.0.2.1/2  | 255.255.255 | 5.128 or 19  | 2.0.2.1/25      |          |  |  |
| g. 192.0.2.1/3  | 255.255.255 | 5.128 or 19  | 2.0.2.1/25      |          |  |  |
| 7. 192.0.2.1/2  | 255.255.255 | 5.128 or 19  | 2.0.2.1/25      |          |  |  |
| g. 192.0.2.1/J  | 255 255 251 | 5.128 or 19. | 2.0.2.1/25      |          |  |  |
| g. 192.0.2.1/2  | 255.255.255 | 5.128 or 19  | 2.0.2.1/25      |          |  |  |
| rg. 192.0.2.1/2 | 255.255.25  | i. 128 or 19 | 2.0.2.1/25      |          |  |  |
| ig. 192.0.2.1/2 | 255.255.25  | 5.128 or 19  | 2.0.2.1/25      |          |  |  |

Dans le cas d'une sous-interface, vous devez d'abord activer l'interface parent :

| Edit Ether | Channe    | el Interfa | ace             |          | 0 |
|------------|-----------|------------|-----------------|----------|---|
| General    | IPv4      | IPv6       | Path Monitoring | Advanced |   |
| Name:      | nent Only |            |                 |          |   |

Étape 6. Accédez à High Availability et choisissez l'option Interface Name Edit pour ajouter les adresses IP de secours comme indiqué dans l'image.

| Firewall Management Cen<br>Devices / High Availability | ter <sub>Overview</sub> | Analysis Policies  | Devices Objects Integrati  | 'n |              |                        | Deploy Q 🚱 🔅            | mzafeiro • | teste SECURE |
|--------------------------------------------------------|-------------------------|--------------------|----------------------------|----|--------------|------------------------|-------------------------|------------|--------------|
| FTD4120-HA<br>Cisco Firepower 4120 Threat Defense      |                         |                    |                            |    |              |                        |                         |            | Cancel       |
| Summary High Availability Devic                        | e Routing Interfa       | ces Inline Sets DF | ICP VTEP                   |    |              |                        |                         |            |              |
| High Availability Configuration                        |                         |                    |                            |    |              |                        |                         |            |              |
| High Availability Link                                 |                         |                    |                            |    | State Link   |                        |                         |            |              |
| Interface                                              |                         |                    | Port-channel3              |    | Interface    |                        |                         | Port       | channel3     |
| Logical Name                                           |                         |                    | FOVER                      |    | Logical Name |                        |                         |            | FOVER        |
| Primary IP                                             |                         |                    | 172.16.51.1                |    | Primary IP   |                        |                         | 17         | 2.16.51.1    |
| Secondary IP                                           |                         |                    | 172.16.51.2                |    | Secondary IP |                        |                         | 17         | 2.16.51.2    |
| Subnet Mask                                            |                         |                    | 255.255.255.0              |    | Subnet Mask  |                        |                         | 255.7      | 55.255.0     |
| IPsec Encryption                                       |                         |                    | Disabled                   |    | Statistics   |                        |                         |            | ٩            |
| Monitored Interfaces                                   |                         |                    |                            |    |              |                        |                         |            |              |
| Interface Name                                         | Active IPv4             | Standby IPv4       | Active IPv6 - Standby IPv6 |    |              | Active Link-Local IPv6 | Standby Link-Local IPv6 | Monitoring |              |
| 🗃 Inside                                               | 192.168.75.10           |                    |                            |    |              |                        |                         | •          | 1            |
| diagnostic                                             |                         |                    |                            |    |              |                        |                         | •          | 1            |
| Outside                                                | 192.168.76.10           |                    |                            |    |              |                        |                         | ۰          | 1            |

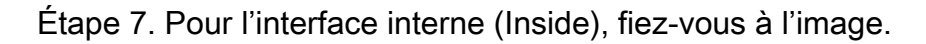

| Edit Inside                                                                     | 0     |
|---------------------------------------------------------------------------------|-------|
| Monitor this interface for failures                                             |       |
| Interface Name:<br>Inside<br>Active IP Address:<br>192.168.75.10<br>Mask:<br>24 |       |
| Standby IP Address:<br>192.168.75.11                                            |       |
| Canc                                                                            | el OK |

Étape 8. Faites de même pour l'interface externe (Outside).

Étape 9. Vérifiez que le résultat est le même que celui sur l'image.

| Monitored Interfaces |               |               |                            |                        |                         |            |   |
|----------------------|---------------|---------------|----------------------------|------------------------|-------------------------|------------|---|
| Interface Name       | Active IPv4   | Standby IPv4  | Active IPv6 - Standby IPv6 | Active Link-Local IPv6 | Standby Link-Local IPv6 | Monitoring |   |
| 😭 Inside             | 192.168.75.10 | 192.168.75.11 |                            |                        |                         | •          | / |
| diagnostic           |               |               |                            |                        |                         | •          | / |
| Cutside              | 192.168.76.10 | 192.168.76.11 |                            |                        |                         | •          | / |
|                      |               |               |                            |                        |                         |            |   |

Étape 10. Restez dans l'onglet Haute disponibilité et configurez les adresses MAC virtuelles comme indiqué dans l'image.

| Interface MAC Addresses |                       |                     |  |  |
|-------------------------|-----------------------|---------------------|--|--|
| Physical Interface      | Active Mac Address    | Standby Mac Address |  |  |
|                         | No records to display |                     |  |  |
|                         |                       |                     |  |  |
|                         |                       |                     |  |  |

| Add Interface Mac Address                                               |
|-------------------------------------------------------------------------|
| Physical Interface:*                                                    |
| Ethernet1/4                                                             |
| Active Interface Mac Address:*                                          |
| aaaa.bbbb.1111                                                          |
| Standby Interface Mac Address:*                                         |
| aaaa.bbbb.2222                                                          |
| Enter the Mac addresses in hexadecimal<br>format such as 0123.4567.89ab |
| Cancel OK                                                               |

Étape 12. Faites de même pour l'interface externe (Outside).

Étape 13. Vérifiez que le résultat est le même que celui sur l'image.

| Interface MAC Addresses |                    |                     | +  |
|-------------------------|--------------------|---------------------|----|
| Physical Interface      | Active Mac Address | Standby Mac Address |    |
| Ethernet1/4             | aaaa.bbbb.1111     | aaaa.bbbb.2222      | /1 |
| Port-channel2.202       | aaaa.bbbb.3333     | aaaa.bbbb.4444      | /1 |

Étape 14. Après avoir configuré les modifications, choisissez Save and Deploy.

## Tâche 3. Vérifier le FTD à haute disponibilité et la licence

Exigence de la tâche :

Vérifiez les paramètres du FTD à haute disponibilité et les licences activées à partir de la GUI du FMC et de la CLI du FTD.

Solution :

Étape 1. Rendez-vous au récapitulatif (Summary) et vérifiez les paramètres de haute disponibilité et les licences activées en vous fiant à l'image.

|                                         |                                     |                          |                     |   |                             |          |     |          | _   |
|-----------------------------------------|-------------------------------------|--------------------------|---------------------|---|-----------------------------|----------|-----|----------|-----|
| Firewall Manag<br>Devices / High Availa | gement Center Overview An<br>bility | nalysis Policies Devices | Objects Integration | n |                             | Deploy C | λ 🌀 | <b>¢</b> | 0   |
| FTD4120-HA                              |                                     |                          |                     |   |                             |          |     |          |     |
| Cisco Firepower 4120 Threa              | t Defense                           |                          |                     |   |                             |          |     |          |     |
| Summary High Avail                      | ability Device Routing Interfaces   | Inline Sets DHCP VTEP    |                     |   |                             |          |     |          |     |
|                                         |                                     |                          |                     |   |                             |          |     |          |     |
|                                         |                                     |                          |                     |   |                             |          |     |          |     |
|                                         | General                             |                          | /±∓                 |   | License                     |          |     |          | 1   |
|                                         | Name:                               |                          | FTD4120-HA          |   | Base:                       |          |     | 1        | /es |
|                                         | Transfer Packets:                   |                          | Yes                 |   | Export-Controlled Features: |          |     |          | No  |
|                                         | Status:                             |                          | 0                   |   | Malware:                    |          |     | 1        | res |
|                                         | Primary Peer:                       |                          | FTD4100-5(Active)   |   | Threat:                     |          |     | 1        | res |
|                                         | Secondary Peer:                     |                          | FTD4100-6(Standby)  |   | URL Filtering:              |          |     | 1        | res |
|                                         | Failover History:                   |                          | ٩                   |   | AnyConnect Apex:            |          |     |          | No  |
|                                         |                                     |                          |                     |   | AnyConnect Plus:            |          |     |          | No  |
|                                         |                                     |                          |                     |   | AnyConnect VPN Only:        |          |     |          | No  |

Étape 2. À partir de l'interface de ligne de commande FTD CLISH, exécutez la commande 'show high-availability config' ou 'show failover' :

<#root>
>
show high-availability config
Failover On
Failover unit Primary
Failover LAN Interface: FOVER Port-channel3 (up)
Reconnect timeout 0:00:00
Unit Poll frequency 1 seconds, holdtime 15 seconds
Interface Poll frequency 5 seconds, holdtime 25 seconds
Interface Policy 1
Monitored Interfaces 2 of 1291 maximum
MAC Address Move Notification Interval not set

```
failover replication http
Version: Ours 9.18(4)210, Mate 9.18(4)210
Serial Number: Ours FLM1949C5RR, Mate FLM2108V9YG
Last Failover at: 08:46:30 UTC Jul 18 2024
This host: Primary - Active
                Active time: 1999 (sec)
                slot 0: UCSB-B200-M3-U hw/sw rev (0.0/9.18(4)210) status (Up Sys)
                  Interface diagnostic (0.0.0.0): Normal (Waiting)
                  Interface Inside (192.168.75.10): Link Down (Shutdown)
                  Interface Outside (192.168.76.10): Normal (Not-Monitored)
                slot 1: snort rev (1.0) status (up)
                slot 2: diskstatus rev (1.0) status (up)
Other host: Secondary - Standby Ready
                Active time: 1466 (sec)
                slot 0: UCSB-B200-M3-U hw/sw rev (0.0/9.18(4)210) status (Up Sys)
                  Interface diagnostic (0.0.0.0): Normal (Waiting)
                  Interface Inside (192.168.75.11): Link Down (Shutdown)
                  Interface Outside (192.168.76.11): Normal (Not-Monitored)
                slot 1: snort rev (1.0) status (up)
                slot 2: diskstatus rev (1.0) status (up)
Stateful Failover Logical Update Statistics
<output omitted>
```

Étape 3. Faites de même sur le périphérique secondaire.

Étape 4. Exécutez la commande show failover state à partir de la CLI LINA :

<#root> firepower# show failover state State Last Failure Reason Date/Time This host -Primary None Active Other host -Secondary 18:32:56 EEST Jul 21 2016 Standby Ready Comm Failure ====Configuration State=== Sync Done ====Communication State=== Mac set firepower#

Étape 5. Vérifiez la configuration de l'unité principale (CLI LINA) :

#### <#root>

show running-config failover failover failover lan unit primary failover lan interface FOVER Port-channel3 failover replication http failover mac address Ethernet1/4 aaaa.bbbb.1111 aaaa.bbbb.2222 failover mac address Port-channel2.202 aaaa.bbbb.3333 aaaa.bbbb.4444 failover link FOVER Port-channel3 failover interface ip FOVER 172.16.51.1 255.255.255.0 standby 172.16.51.2 > show running-config interface ! interface Port-channel2 no nameif no security-level no ip address interface Port-channel2.202 vlan 202 nameif Outside cts manual propagate sgt preserve-untag policy static sgt disabled trusted security-level 0 ip address 192.168.76.10 255.255.255.0 standby 192.168.76.11 1 interface Port-channel3 description LAN/STATE Failover Interface interface Ethernet1/1 management-only nameif diagnostic security-level 0 no ip address Т interface Ethernet1/4 shutdown nameif Inside security-level 0 ip address 192.168.75.10 255.255.255.0 standby 192.168.75.11 >

## Tâche 4. Modifier les rôles de basculement

Exigence de la tâche :

À partir du FMC, basculez les rôles de basculement de Primary/Active (principal/actif), Secondary/Standby (secondaire/de secours) à Primary/Standby (principal/de secours), Secondary/Active (secondaire/actif).

Solution :

Étape 1. Sélectionnez l'icône illustrée ci-dessous.

| FTD4120-HA<br>High Availability                                  |                         |       |                                      |                       |            |    | Switch Active Peer                                             |
|------------------------------------------------------------------|-------------------------|-------|--------------------------------------|-----------------------|------------|----|----------------------------------------------------------------|
| FTD4100-5(Primary, Active) Short 3 10.62.148.188 - Routed        | Firepower 4120 with FTD | 7.2.8 | FP4100-5:443<br>Security Module - 1  | Base, Threat (2 more) | acp_simple | ۰Ø | Break<br>Force refresh node status<br>Delete<br>Revert Upgrade |
| FTD4100-6(Secondary, Standby) Short 3     10.62.148.191 - Routed | Firepower 4120 with FTD | 7.2.8 | EFP4100-6:443<br>Security Module - 1 | Base, Threat (2 more) | acp_simple | 40 | Health Monitor<br>Troubleshoot Files                           |

Étape 2. Confirmez l'action.

Vous pouvez utiliser le résultat de la commande show failover history :

| Sur le nouveau                                                                                                    |                                                 |                                       |  |  |
|----------------------------------------------------------------------------------------------------|-------------------------------------------------|---------------------------------------|--|--|
| > show failover history                                                                                           |                                                 |                                       |  |  |
| Motif d'état à état                                                                                               |                                                 |                                       |  |  |
| 09:27:11 UTC 18 juil. 2024<br>Standby Ready Just Active L'autre unité veut que je sois actif<br>config)           | (Défini par la commande                         |                                       |  |  |
| 09:27:11 UTC 18 juil. 2024<br>Juste Active Active Drain Une autre unité veut que je sois active<br>config)        | (Défini par la commande                         | > show<br>=====<br>Motif d'<br>====== |  |  |
| 09:27:11 UTC 18 juil. 2024<br>Active Drain Active Application de la configuration Une autre unité veut<br>config) | t que je sois actif<br>(Défini par la commande  | 09:27:1<br>Active                     |  |  |
| 09:27:11 UTC 18 juil. 2024<br>Active Application Config Active Config Appliquée Une autre unité veut<br>config)   | t que je sois active<br>(Défini par la commande |                                       |  |  |
| 09:27:11 UTC 18 juil. 2024<br>Active Config Appliqué Active Autre unité veut que je sois actif<br>config)         | (Défini par la commande                         |                                       |  |  |

Étape 4. Après la vérification, réactivez l'unité principale.

# Tâche 5. Rompre la paire à haute disponibilité

Exigence de la tâche :

À partir du FMC, rompez la paire de basculement.

Solution :

Étape 1. Sélectionnez l'icône illustrée ci-dessous.

| / E                       |
|---------------------------|
| Switch Active Peer        |
| Break                     |
| Force refresh node status |
| Delete                    |
| Revert Upgrade            |
| Health Monitor            |
| Troubleshoot Files        |
|                           |

Étape 2. Vérifiez la notification illustrée ci-dessous.

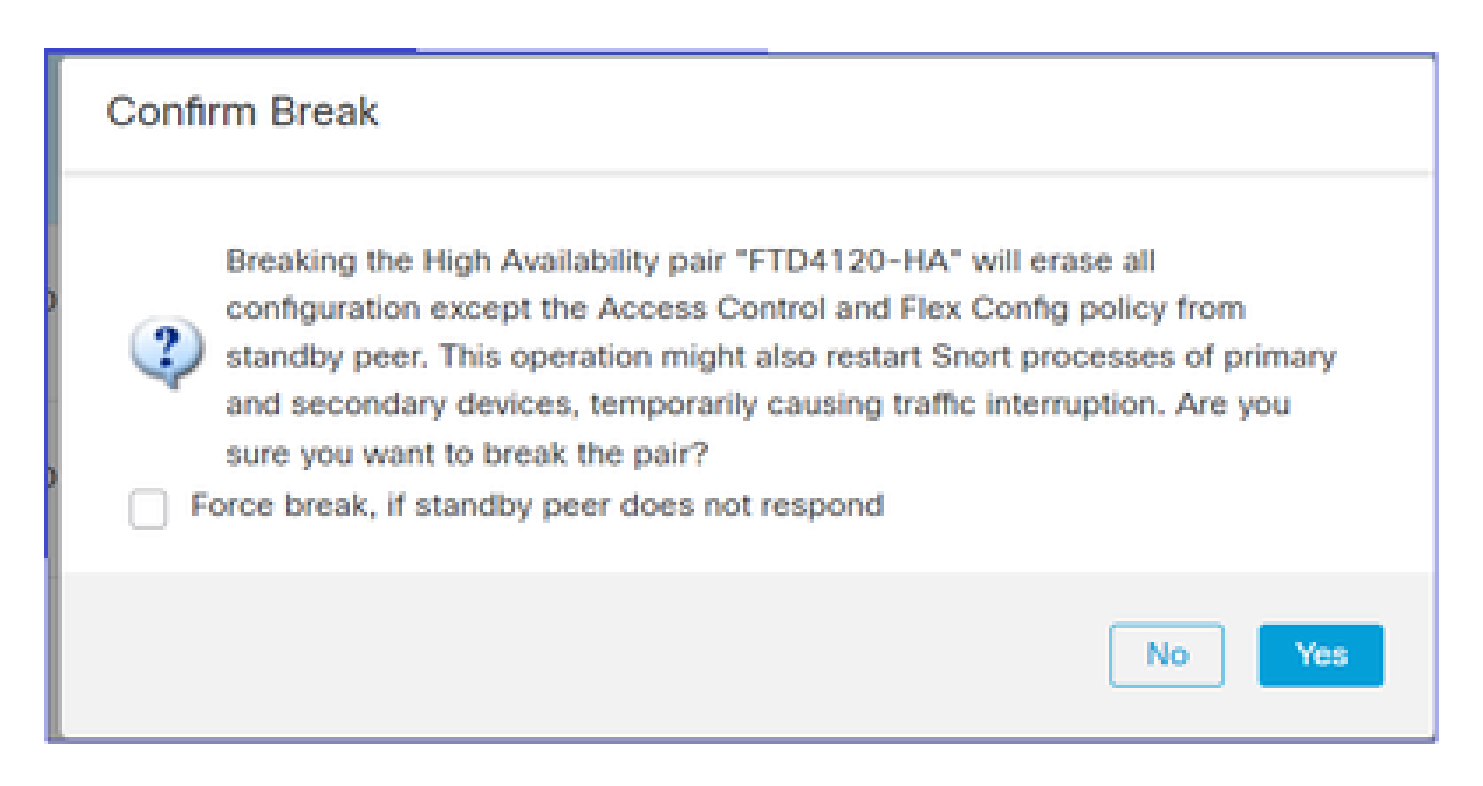

Étape 3. Prenez note du message illustré ci-dessous.

|   | Deployments Upgrades 0 Health 0 Tasks Sho                                                                                                    | w Notific  | ation | s |
|---|----------------------------------------------------------------------------------------------------|------------|-------|---|
|   | 0 waiting 0 running 0 retrying 20+ success 1 failure . Filter                                                                                                    |            |       | ] |
| 0 | Policy Deployment<br>Policy Deployment to FTD4100-5. Applied successfully                                                                                                    | <u>47s</u> | ×     |   |
| 0 | Policy Pre-Deployment<br>Pre-deploy Device Configuration for FTD4100-5<br>success                                                                                                    | 35         | ×     |   |
| 0 | Policy Pre-Deployment<br>Pre-deploy Global Configuration Generation<br>success                                                                                                    | 4s         | ×     |   |
| 0 | High Availability<br>HA pair has been broken successfully and all policies have been retained on active peer FTD4100-6. Standby<br>peer FTD4100-5 policies are being deleted by an auto triggered deployment. Please allow this deployment to<br>complete on FTD4100-5 before configuring its policies. | 1m 59s     | ×     |   |
|   | Remove completed tasks                                                                                                    |            |       |   |

Étape 4. Vérifiez le résultat à partir de l'interface utilisateur graphique du FMC ou de l'interface de ligne de commande

Commande show running-config sur l'unité principale avant et après la rupture de la haute

disponibilité :

| Unité principale/en veille avant la coupure HA                                                                                                | Unité principale après la coupure HA                                                                               |
|----------------------------------------------------------------------------------------------------|----------------------------------------------------------------------------------------------------|
| > show running-config<br>: enregistré                                                                                                    | > INFO : cette unité est actuellement en veille.<br>En désactivant le basculement, cette unité reste<br>en veille. |
| : Numéro de série : FLM1949C5RR<br>Matériel : FPR4K-SM-24, 73850 Mo de RAM,<br>processeur Xeon série E5 200 MHz, 2<br>processeurs (48 coeurs) | > show running-config<br>: enregistré<br>:<br>: Numéro de série : FLM1949C5RR                                      |
| NGFW version 7.2.8<br>!<br>hostname puissance_feu                                                                                             | Matériel : FPR4K-SM-24, 73850 Mo de RAM,<br>processeur Xeon série E5 200 MHz, 2<br>processeurs (48 coeurs)         |
| enable password ***** chiffré<br>strong-encryption-disable<br>service-module 0 keepalive-timeout 4                                            | :<br>NGFW version 7.2.8<br>!                                                                                       |
| service-module 0 keepalive-counter 6<br>noms<br>no mac-address auto                                                                           | hostname puissance_feu<br>enable password ***** chiffré<br>strong-encryption-disable                               |
| !<br>interface Port-channel2<br>sans nom                                                                                                    | service-module 0 keepalive-counter 6<br>noms<br>no mac-address auto                                                |
| manuel de l'organisme de contrôle des<br>transports aériens<br>propagate sgt preserve-untag                                                   | !<br>interface Port-channel2                                                                                       |
| stratégie statique sgt désactivée approuvée<br>pas de niveau de sécurité<br>pas d'adresse ip                                                  | snutdown<br>sans nom<br>pas de niveau de sécurité<br>pas d'adresse ip                                              |
| interface Port-channel2.202<br>vlan 202<br>nameif Extérieur                                                                                   | !<br>interface Port-channel3<br>shutdown                                                                           |
| manuel de l'organisme de contrôle des<br>transports aériens<br>propagate sgt preserve-untag                                                   | sans nom<br>pas de niveau de sécurité<br>pas d'adresse ip<br>!                                                     |
| niveau de sécurité 0<br>adresse ip 192.168.76.10 255.255.255.0 standby<br>192.168.76.11                                                       | interface Ethernet1/1<br>de gestion seulement<br>shutdown                                                          |
| !<br>interface Port-channel3                                                                                                    | pas de niveau de sécurité                                                                                          |

| description Interface de basculement           | pas d'adresse ip                              |
|------------------------------------------------|-----------------------------------------------|
| LAN/STATE                                      | !                                             |
| !                                              | interface Ethernet1/4                         |
| interface Ethernet1/1                          | shutdown                                      |
| de gestion seulement                           | sans nom                                      |
| diagnostic de nameif                           | pas de niveau de sécurité                     |
| manuel de l'organisme de contrôle des          | pas d'adresse ip                              |
| transports aériens                             | !                                             |
| propagate sgt preserve-untag                   | ftp mode passive                              |
| stratégie statique sgt désactivée approuvée    | ngips conn-match vlan-id                      |
| niveau de sécurité 0                           | object-group-search access-control            |
| pas d'adresse ip                               | access-group CSM_FW_ACL_ global               |
| !                                              | access-list CSM_FW_ACL_ remark rule-id 9998   |
| interface Ethernet1/4                          | : PREFILTER POLICY : politique de priorité et |
| nameif Inside                                  | de tunnel par défaut                          |
| manuel de l'organisme de contrôle des          | access-list CSM_FW_ACL_ remark rule-id 9998   |
| transports aériens                             | : RULE : DEFAULT TUNNEL ACTION RULE           |
| propagate sgt preserve-untag                   | access-list CSM_FW_ACL_ advanced permit ip    |
| stratégie statique sgt désactivée approuvée    | any rule-id 9998                              |
| niveau de sécurité 0                           | access-list CSM_FW_ACL_ advanced permit       |
| adresse ip 192.168.75.10 255.255.255.0 standby | udp any eq 3544 any range 1025 65535 rule-id  |
| 192.168.75.11                                  | 9998                                          |
| !                                              | access-list CSM_FW_ACL_ advanced permit       |
| ftp mode passive                               | udp any range 1025 65535 any eq 3544 rule-id  |
| ngips conn-match vlan-id                       | 9998                                          |
| object-group-search access-control             | access-list CSM_FW_ACL_ advanced permit 41    |
| access-group CSM_FW_ACL_ global                | any any rule-id 9998                          |
| access-list CSM_FW_ACL_ remark rule-id 9998 :  | access-list CSM_FW_ACL_ advanced permit       |
| PREFILTER POLICY : politique de priorité et de | gre any any rule-id 9998                      |
| tunnel par défaut                              | access-list CSM_FW_ACL_ remark rule-id        |
| access-list CSM_FW_ACL_ remark rule-id 9998 :  | 268439552 : ACCESS POLICY : acp_simple -      |
| RULE : DEFAULT TUNNEL ACTION RULE              | Obligatoire                                   |
| access-list CSM_FW_ACL_ advanced permit ip     | access-list CSM_FW_ACL_ remark rule-id        |
| any rule-id 9998                               | 268439552 : L7 RULE : rule1                   |
| access-list CSM_FW_ACL_ advanced permit udp    | access-list CSM_FW_ACL_ advanced permit ip    |
| any eq 3544 any range 1025 65535 rule-id 9998  | any rule-id 268439552                         |
| access-list CSM_FW_ACL_ advanced permit udp    | !                                             |
| any range 1025 65535 any eq 3544 rule-id 9998  | tcp-map UM_STATIC_TCP_MAP                     |
| access-list CSM_FW_ACL_ advanced permit 41     | tcp-options range 6 7 allow                   |
| any any rule-id 9998                           | tcp-options range 9 18 allow                  |
| access-list CSM_FW_ACL_ advanced permit gre    | tcp-options range 20 255 allow                |
| any any rule-id 9998                           | autorisation d'indicateur d'urgence           |
| access-list CSM_FW_ACL_ remark rule-id         | !                                             |
| 268434433 : POLITIQUE D'ACCÈS : acp_simple     | pas de pager                                  |
| - Par défaut                                   | no logging message 106015                     |
| access-list CSM_FW_ACL_ remark rule-id         | no logging message 313001                     |
|                                                |                                               |

| 268434433 : L4 RULE : DEFAULT ACTION<br>RULE<br>access-list CSM_FW_ACL_ advanced permit ip<br>any rule-id 268434433 | no logging message 313008<br>no logging message 106023<br>no logging message 710003<br>no logging message 106100 |
|----------------------------------------------------------------------------------------------------|----------------------------------------------------------------------------------------------------|
|                                                                                                    | no logging message 302015                                                                                        |
|                                                                                                    | no logging message 302014                                                                                        |
| tcp-options range 6 7 allow                                                                                         | no logging message 302013                                                                                        |
| tcp-options range 9 18 allow                                                                                        | no logging message 302018                                                                                        |
| tcp-options range 20 255 allow                                                                                      | no logging message 302017                                                                                        |
| autorisation d'indicateur d'urgence                                                                                 | no logging message 302016                                                                                        |
| <u>!</u>                                                                                                    | no logging message 302021                                                                                        |
| pas de pager                                                                                                    | no logging message 302020                                                                                        |
| no logging message 106015                                                                                           | pas de basculement                                                                                               |
| no logging message 313001                                                                                           | <résultat omis=""></résultat>                                                                                    |
| no logging message 313008                                                                                           |                                                                                                    |
| no logging message 106023                                                                                           |                                                                                                    |
| no logging message 710003                                                                                           |                                                                                                    |
| no logging message 106100                                                                                           |                                                                                                    |
| no logging message 302015                                                                                           |                                                                                                    |
| no logging message 302014                                                                                           |                                                                                                    |
| no logging message 302013                                                                                           |                                                                                                    |
| no logging message 302018                                                                                           |                                                                                                    |
| no logging message 302017                                                                                           |                                                                                                    |
| no logging message 302016                                                                                           |                                                                                                    |
| no logging message 302021                                                                                           |                                                                                                    |
| no logging message 302020                                                                                           |                                                                                                    |
| mtu externe 1500                                                                                                    |                                                                                                    |
| diagnostic mtu 1500                                                                                                 |                                                                                                    |
| mtu Inside 1500                                                                                                    |                                                                                                    |
| basculement                                                                                                    |                                                                                                    |
| failover lan unit primary                                                                                           |                                                                                                    |
| failover lan interface FOVER Port-channel3                                                                          |                                                                                                    |
| réplication de basculement http                                                                                     |                                                                                                    |
| basculement adresse mac Ethernet1/4                                                                                 |                                                                                                    |
| aaaa.bbbb.111 aaaa.bbb.222                                                                                          |                                                                                                    |
| failover adresse mac Port-channel2.202                                                                              |                                                                                                    |
| aaaa.bbb.333 aaaa.bbb.4444                                                                                          |                                                                                                    |
| liaison de basculement FOVER Port-channel3                                                                          |                                                                                                    |
| failover interface ip FOVER 172.16.51.1                                                                             |                                                                                                    |
| 255,255,255,0 standby 172 16 51 2                                                                                   |                                                                                                    |
|                                                                                                    |                                                                                                    |
| <résultat omis=""></résultat>                                                                                       |                                                                                                    |
| Unité secondaire/active avant la coupure HA                                                                         | Unité secondaire après la coupure haute<br>disponibilité                                                         |

| > show running-config<br>: enregistré<br>:                                                                                                    | > show running-config<br>: enregistré                                                                                                    |
|----------------------------------------------------------------------------------------------------|----------------------------------------------------------------------------------------------------|
| : Numéro de série : FLM2108V9YG<br>Matériel : FPR4K-SM-24, 73850 Mo de RAM,<br>processeur Xeon série E5 200 MHz, 2<br>processeurs (48 coeurs)<br>:                                                  | :<br>: Numéro de série : FLM2108V9YG<br>Matériel : FPR4K-SM-24, 73850 Mo de RAM,<br>processeur Xeon série E5 200 MHz, 2<br>processeurs (48 coeurs)                                             |
| NGFW version 7.2.8                                                                                                    | :<br>NGEW vorsion 7.2.8                                                                                                    |
| hostname puissance_feu<br>enable password ***** chiffré<br>strong-encryption-disable<br>service-module 0 keepalive-timeout 4<br>service-module 0 keepalive-counter 6<br>noms<br>no mac-address auto | <pre>INGFW Version 7.2.8 I hostname puissance_feu enable password ***** chiffré strong-encryption-disable service-module 0 keepalive-timeout 4 service-module 0 keepalive-counter 6 noms</pre> |
|                                                                                                    | no mac-address auto                                                                                                    |
|                                                                                                    |                                                                                                    |
|                                                                                                    | !<br>interface Port channel?                                                                                                    |
| sans nom<br>pas de niveau de sécurité                                                                                                    |                                                                                                    |
| pas d'adresse in                                                                                                    | pas de niveau de sécurité                                                                                                    |
| !                                                                                                    | pas d'adresse ip                                                                                                    |
| interface Port-channel2.202                                                                                                    | !                                                                                                    |
| vlan 202                                                                                                    | interface Port-channel2.202                                                                                                    |
| nameif Extérieur                                                                                                    | vlan 202                                                                                                    |
| manuel de l'organisme de contrôle des                                                                                                    | nameif Extérieur                                                                                                    |
| transports aériens                                                                                                    | manuel de l'organisme de contrôle des                                                                                                    |
| propagate sgt preserve-untag                                                                                                    | transports aériens                                                                                                    |
| stratégie statique sgt désactivée approuvée                                                                                                    | propagate sgt preserve-untag                                                                                                    |
| niveau de sécurité 0                                                                                                    | stratégie statique sgt désactivée approuvée                                                                                                    |
| adresse ip 192.168.76.10 255.255.255.0                                                                                                    | Iniveau de securite U                                                                                                    |
| standby 192.168.76.11                                                                                                    | adresse Ip 192.168.76.10 255.255.255.0                                                                                                    |
| interface Port-channel3                                                                                                    |                                                                                                    |
| description Interface de basculement                                                                                                    | interface Port-channel3                                                                                                    |
| LAN/STATE                                                                                                    | sans nom                                                                                                    |
| !                                                                                                    | pas de niveau de sécurité                                                                                                    |
| interface Ethernet1/1                                                                                                    | pas d'adresse ip                                                                                                    |
| de gestion seulement                                                                                                    | !                                                                                                    |
| diagnostic de nameif                                                                                                    | interface Ethernet1/1                                                                                                    |
| niveau de sécurité 0                                                                                                    | de gestion seulement                                                                                                    |
| pas d'adresse ip                                                                                                    | diagnostic de nameif                                                                                                    |
| !                                                                                                    | niveau de sécurité 0                                                                                                    |
|                                                                                                    |                                                                                                    |

| interface Ethernet1/4                         | pas d'adresse ip                              |
|-----------------------------------------------|-----------------------------------------------|
| nameif Inside                                 | !                                             |
| niveau de sécurité 0                          | interface Ethernet1/4                         |
| adresse ip 192.168.75.10 255.255.255.0        | nameif Inside                                 |
| standby 192.168.75.11                         | niveau de sécurité 0                          |
| !                                             | adresse ip 192.168.75.10 255.255.255.0        |
| ftp mode passive                              | standby 192.168.75.11                         |
| ngips conn-match vlan-id                      | !                                             |
| object-group-search access-control            | ftp mode passive                              |
| access-group CSM_FW_ACL_ global               | ngips conn-match vlan-id                      |
| access-list CSM_FW_ACL_ remark rule-id 9998   | object-group-search access-control            |
| : PREFILTER POLICY : politique de priorité et | access-group CSM_FW_ACL_ global               |
| de tunnel par défaut                          | access-list CSM_FW_ACL_ remark rule-id 9998   |
| access-list CSM_FW_ACL_ remark rule-id 9998   | : PREFILTER POLICY : politique de priorité et |
| : RULE : DEFAULT TUNNEL ACTION RULE           | de tunnel par défaut                          |
| access-list CSM_FW_ACL_ advanced permit ip    | access-list CSM_FW_ACL_ remark rule-id 9998   |
| any rule-id 9998                              | : RULE : DEFAULT TUNNEL ACTION RULE           |
| access-list CSM_FW_ACL_ advanced permit       | access-list CSM_FW_ACL_ advanced permit ip    |
| udp any eq 3544 any range 1025 65535 rule-id  | any rule-id 9998                              |
| 9998                                          | access-list CSM_FW_ACL_ advanced permit       |
| access-list CSM_FW_ACL_ advanced permit       | udp any eq 3544 any range 1025 65535 rule-id  |
| udp any range 1025 65535 any eq 3544 rule-id  | 9998                                          |
| 9998                                          | access-list CSM_FW_ACL_ advanced permit       |
| access-list CSM_FW_ACL_ advanced permit 41    | udp any range 1025 65535 any eq 3544 rule-id  |
| any any rule-id 9998                          | 9998                                          |
| access-list CSM_FW_ACL_ advanced permit gre   | access-list CSM_FW_ACL_ advanced permit 41    |
| any any rule-id 9998                          | any any rule-id 9998                          |
| access-list CSM_FW_ACL_ remark rule-id        | access-list CSM_FW_ACL_ advanced permit gre   |
| 268439552 : ACCESS POLICY : acp_simple -      | any any rule-id 9998                          |
| Obligatoire                                   | access-list CSM_FW_ACL_ remark rule-id        |
| access-list CSM_FW_ACL_ remark rule-id        | 268439552 : ACCESS POLICY : acp_simple -      |
| 268439552 : L7 RULE : rule1                   | Obligatoire                                   |
| access-list CSM_FW_ACL_ advanced permit ip    | access-list CSM_FW_ACL_ remark rule-id        |
| any rule-id 268439552                         | 268439552 : L7 RULE : rule1                   |
| !                                             | access-list CSM_FW_ACL_ advanced permit ip    |
| tcp-map UM_STATIC_TCP_MAP                     | any rule-id 268439552                         |
| tcp-options range 6 7 allow                   | !                                             |
| tcp-options range 9 18 allow                  | tcp-map UM_STATIC_TCP_MAP                     |
| tcp-options range 20 255 allow                | tcp-options range 6 7 allow                   |
| autorisation d'indicateur d'urgence           | tcp-options range 9 18 allow                  |
| !                                             | tcp-options range 20 255 allow                |
| pas de pager                                  | autorisation d'indicateur d'urgence           |
| no logging message 106015                     |                                               |
| no logging message 313001                     | pas de pager                                  |
| no logging message 313008                     | no logging message 106015                     |
| no logging message 106023                     | no logging message 313001                     |
|                                               |                                               |

| no logging message 710003                  | no logging message 313008           |
|--------------------------------------------|-------------------------------------|
| no logging message 106100                  | no logging message 106023           |
| no logging message 302015                  | no logging message 710003           |
| no logging message 302014                  | no logging message 106100           |
| no logging message 302013                  | no logging message 302015           |
| no logging message 302018                  | no logging message 302014           |
| no logging message 302017                  | no logging message 302013           |
| no logging message 302016                  | no logging message 302018           |
| no logging message 302021                  | no logging message 302017           |
| no logging message 302020                  | no logging message 302016           |
| mtu externe 1500                           | no logging message 302021           |
| diagnostic mtu 1500                        | no logging message 302020           |
| mtu Inside 1500                            | mtu externe 1500                    |
| basculement                                | diagnostic mtu 1500                 |
| failover lan unit secondary                | mtu Inside 1500                     |
| failover lan interface FOVER Port-channel3 | pas de basculement                  |
| réplication de basculement http            | no monitor-interface Outside        |
| liaison de basculement FOVER Port-channel3 | no monitor-interface service-module |
| failover interface ip FOVER 172.16.51.1    |                                     |
| 255.255.255.0 standby 172.16.51.2          | <resultat omis=""></resultat>       |
| <résultat omis=""></résultat>              |                                     |

Principaux points à noter pour la rupture de la haute disponibilité :

| Unité principale/de secours                                                                                                    | Unité secondaire/active                                                                                                    |
|----------------------------------------------------------------------------------------------------|----------------------------------------------------------------------------------------------------|
| <ul> <li>Toutes les configurations<br/>de basculement sont<br/>supprimées.</li> <li>Toute la configuration IP<br/>est supprimée</li> </ul> | <ul> <li>Toutes les configurations de basculement sont supprimées.</li> <li>Les adresses IP de secours sont conservées, mais elles<br/>seront supprimées lors du prochain déploiement</li> </ul> |

Étape 5. Une fois cette tâche terminée, recréez la paire à haute disponibilité.

# Tâche 6. Supprimer une paire haute disponibilité

Cette tâche est basée sur une configuration haute disponibilité sur 41xx utilisant le logiciel 7.2.8. Dans ce cas, les périphériques se trouvaient initialement dans les états suivants :

- Principal/En veille
- Secondaire/actif

Exigence de la tâche :

À partir du FMC, supprimez la paire de basculement.

Solution :

Étape 1. Choisissez l'icône comme indiqué dans l'image :

| FTD4120-HA<br>High Availability                                |                         |       |                                     |                        |            |    | Switch Active Peer                           |
|----------------------------------------------------------------|-------------------------|-------|-------------------------------------|------------------------|------------|----|----------------------------------------------|
| FTD4100-5(Primary, Standby) Short 3<br>10.62.148.188 - Routed  | Firepower 4120 with FTD | 7.2.8 | FP4100-5:443<br>Security Module - 1 | Base, Threat (2 more ) | acp_simple | 45 | Break<br>Force refresh node status<br>Delete |
| FTD4100-6(Secondary, Active) Snort 3<br>10.62.148.191 - Routed | Firepower 4120 with FTD | 7.2.8 | EP4100-6:443<br>Security Module - 1 | Base, Threat (2 more ) | acp_simple | 45 | Health Monitor<br>Troubleshoot Files         |

Étape 2. Vérifiez la notification illustrée ci-dessous et confirmez-la:

| Confirm Delete                                                                                                    |
|----------------------------------------------------------------------------------------------------|
| Are you sure you want to delete the high availability, "FTD4120-HA"?<br>Deleting the pair from the Firewall Management Center does not disable high availability at the<br>device level. The devices will continue to operate as an Active/Standby pair until you disable high<br>availability for each unit using the CLI: "configure high-availability disable" |
| No Yes                                                                                                    |

Étape 3. Une fois que vous avez supprimé la haute disponibilité, l'enregistrement des deux périphériques sur le FMC est annulé (ils sont supprimés).

Le résultat de la commande show running-config de la CLI LINA est conforme au tableau cidessous :

| Unité principale (veille)                | Unité secondaire (active)                |
|------------------------------------------|------------------------------------------|
| > show running-config                    | > show running-config                    |
| : enregistré                             | : enregistré                             |
| :                                        | :                                        |
| : Numéro de série : FLM1949C5RR          | : Numéro de série : FLM2108V9YG          |
| Matériel : FPR4K-SM-24, 73853 Mo de RAM, | Matériel : FPR4K-SM-24, 73853 Mo de RAM, |
| processeur Xeon série E5 200 MHz, 2      | processeur Xeon série E5 200 MHz, 2      |
| processeurs (48 coeurs)                  | processeurs (48 coeurs)                  |
|                                          |                                          |
| NGFW version 7.2.8                       | NGFW version 7.2.8                       |
| !                                        | !                                        |
| nom_hôte Firepower-module1               | nom_hôte Firepower-module1               |

|                                               | -                                             |
|-----------------------------------------------|-----------------------------------------------|
| enable password ***** chiffré                 | enable password ***** chiffré                 |
| strong-encryption-disable                     | strong-encryption-disable                     |
| no asp inspect-dp ack-passtbrough             | no asp inspect-dp ack-passtbrough             |
| service-module 0 keepalive-timeout 4          | service-module 0 keepaliye-timeout 4          |
| service-module 0 keepalive-counter 6          | service-module 0 keepalive-counter 6          |
| noms                                          | noms                                          |
| no mac-address auto                           | no mac-address auto                           |
| !                                             | <u>!</u>                                      |
| interface Port-channel2                       | interface Port-channel2                       |
| sans nom                                      | sans nom                                      |
| pas de niveau de sécurité                     | pas de niveau de sécurité                     |
| pas d'adresse ip                              | pas d'adresse ip                              |
| !                                             |                                               |
| interface Port-channel2.202                   | interface Port-channel2.202                   |
| vlan 202                                      | vlan 202                                      |
| nameif NET202                                 | nameif NET202                                 |
| manuel de l'organisme de contrôle des         | manuel de l'organisme de contrôle des         |
| transports aériens                            | transports aériens                            |
| propagate sgt preserve-untag                  | propagate sgt preserve-untag                  |
| stratégie statique sgt désactivée approuvée   | stratégie statique sgt désactivée approuvée   |
| niveau de sécurité 0                          | niveau de sécurité 0                          |
| adresse ip 172.16.202.1 255.255.255.0 standby | adresse ip 172.16.202.1 255.255.255.0 standby |
| 172.16.202.2                                  | 172.16.202.2                                  |
| !                                             | !                                             |
| interface Port-channel2.203                   | interface Port-channel2.203                   |
| vlan 203                                      | vlan 203                                      |
| nameif NET203                                 | nameif NET203                                 |
| manuel de l'organisme de contrôle des         | manuel de l'organisme de contrôle des         |
| transports aériens                            | transports aériens                            |
| propagate sgt preserve-untag                  | propagate sgt preserve-untag                  |
| stratégie statique sgt désactivée approuvée   | stratégie statique sgt désactivée approuvée   |
| niveau de sécurité 0                          | niveau de sécurité 0                          |
| adresse ip 1/2.16.203.1 255.255.255.0 standby | adresse ip 1/2.16.203.1 255.255.255.0 standby |
| 172.16.203.2                                  | 172.16.203.2                                  |
| interface Port-channel3                       | interface Port-channel3                       |
| description Interface de basculement          | description Interface de basculement          |
| LAN/STATE                                     | LAN/STATE                                     |
| !                                             | !                                             |
| interface Ethernet1/1                         | interface Ethernet1/1                         |
| de gestion seulement                          | de gestion seulement                          |
| diagnostic de nameif                          | diagnostic de nameif                          |
| manuel de l'organisme de contrôle des         | manuel de l'organisme de contrôle des         |
| transports aériens                            | transports aériens                            |
| propagate sgt preserve-untag                  | propagate sgt preserve-untag                  |
|                                               |                                               |

| stratégie statique sgt désactivée approuvée          | stratégie statique sgt désactivée approuvée          |
|------------------------------------------------------|------------------------------------------------------|
| niveau de sécurité 0                                 | niveau de sécurité 0                                 |
| pas d'adresse ip                                     | pas d'adresse ip                                     |
| !                                                    | !                                                    |
| interface Ethernet1/4                                | interface Ethernet1/4                                |
| nameif NET204                                        | nameif NET204                                        |
| manuel de l'organisme de contrôle des                | manuel de l'organisme de contrôle des                |
| transports aeriens                                   | transports aeriens                                   |
| propagate sgt preserve-untag                         | propagate sgt preserve-untag                         |
| strategie statique sgt desactivee approuvee          | strategie statique sgt desactivee approuvee          |
| niveau de securite U                                 | niveau de securite U                                 |
| adresse ip 172.16.204.1 255.255.255.0 standby        | adresse ip 172.10.204.1 255.255.255.0 standby        |
| 172.10.204.2                                         | 172.10.204.2                                         |
| !<br>ftp mode peoplike                               | !<br>ftp mode possive                                |
| ngins conn-match vlan-id                             | ngins conn-match vlan-id                             |
| ng object_group_search access_control                | ngips committee wanted                               |
| access-group CSM FW ACL global                       | access-group CSM EW ACL global                       |
| access-list CSM_EW_ACIremark rule-id 9998            | access-list CSM_EW_ACL_remark rule-id 9998           |
| · PREFILTER POLICY · politique de priorité et        | · PREFILTER POLICY · politique de priorité et        |
| de tunnel par défaut                                 | de tunnel par défaut                                 |
| access-list CSM FW ACL remark rule-id 9998           | access-list CSM FW ACL remark rule-id 9998           |
| : RULE : DEFAULT TUNNEL ACTION RULE                  | : RULE : DEFAULT TUNNEL ACTION RULE                  |
| access-list CSM_FW_ACL_ advanced permit ip           | access-list CSM_FW_ACL_ advanced permit ip           |
| any rule-id 9998                                     | any rule-id 9998                                     |
| access-list CSM_FW_ACL_ advanced permit              | access-list CSM_FW_ACL_ advanced permit              |
| udp any eq 3544 any range 1025 65535 rule-id         | udp any eq 3544 any range 1025 65535 rule-id         |
| 9998                                                 | 9998                                                 |
| access-list CSM_FW_ACL_ advanced permit              | access-list CSM_FW_ACL_ advanced permit              |
| udp any range 1025 65535 any eq 3544 rule-id<br>9998 | udp any range 1025 65535 any eq 3544 rule-id<br>9998 |
| access-list CSM_FW_ACL_ advanced permit 41           | access-list CSM_FW_ACL_ advanced permit 41           |
| any any rule-id 9998                                 | any any rule-id 9998                                 |
| access-list CSM_FW_ACL_ advanced permit gre          | access-list CSM_FW_ACL_ advanced permit gre          |
| any any rule-id 9998                                 | any any rule-id 9998                                 |
| access-list CSM_FW_ACL_ remark rule-id               | access-list CSM_FW_ACL_ remark rule-id               |
| 268434433 : POLITIQUE D'ACCÈS :                      | 268434433 : POLITIQUE D'ACCÈS :                      |
| acp_simple - Par défaut                              | acp_simple - Par défaut                              |
| access-list CSM_FW_ACL_ remark rule-id               | access-list CSM_FW_ACL_ remark rule-id               |
| 268434433 : L4 RULE : DEFAULT ACTION                 | 268434433 : L4 RULE : DEFAULT ACTION                 |
| RULE                                                 | RULE                                                 |
| access-list CSM_FW_ACL_ advanced permit ip           | access-list CSM_FW_ACL_ advanced permit ip           |
| any rule-id 268434433                                | any rule-id 268434433                                |
|                                                      |                                                      |
| tcp-map UM_STATIC_TCP_MAP                            | tcp-map UM_STATIC_TCP_MAP                            |
| tcp-options range 6 / allow                          | tcp-options range 6 / allow                          |
|                                                      |                                                      |

| tcp-options range 9 18 allow                                                                                                    | tcp-options range 9 18 allow                                                                                                    |
|----------------------------------------------------------------------------------------------------|----------------------------------------------------------------------------------------------------|
| tcp-options range 20 255 allow                                                                                                    | tcp-options range 20 255 allow                                                                                                    |
| tcp-options md5 clear                                                                                                    | tcp-options md5 clear                                                                                                    |
| autorisation d'indicateur d'urgence                                                                                                    | autorisation d'indicateur d'urgence                                                                                                    |
| !<br>pas de pager<br>no logging message 106015<br>no logging message 313001<br>no logging message 313008<br>no logging message 106023<br>no logging message 710003<br>no logging message 302015<br>no logging message 302015<br>no logging message 302014<br>no logging message 302018<br>no logging message 302017<br>no logging message 302016<br>no logging message 302021 | !<br>pas de pager<br>no logging message 106015<br>no logging message 313001<br>no logging message 313008<br>no logging message 106023<br>no logging message 710003<br>no logging message 106100<br>no logging message 302015<br>no logging message 302015<br>no logging message 302014<br>no logging message 302018<br>no logging message 302017<br>no logging message 302016<br>no logging message 302021 |
| no logging message 302021                                                                                                    | no logging message 302021                                                                                                    |
| no logging message 302020                                                                                                    | no logging message 302020                                                                                                    |
| mtu NET202 1500                                                                                                    | mtu NET202 1500                                                                                                    |
| mtu NET203 1500                                                                                                    | mtu NET203 1500                                                                                                    |
| diagnostic mtu 1500                                                                                                    | diagnostic mtu 1500                                                                                                    |
| mtu NET204 1500                                                                                                    | mtu NET204 1500                                                                                                    |
| basculement                                                                                                    | basculement                                                                                                    |
| failover lan unit primary                                                                                                    | failover lan unit secondary                                                                                                    |
| failover lan interface FOVER Port-channel3                                                                                                    | failover lan interface FOVER Port-channel3                                                                                                    |
| réplication de basculement http                                                                                                    | réplication de basculement http                                                                                                    |
| liaison de basculement FOVER Port-channel3                                                                                                    | liaison de basculement FOVER Port-channel3                                                                                                    |
| failover interface ip FOVER 172.16.51.1                                                                                                    | failover interface ip FOVER 172.16.51.1                                                                                                    |
| 255.255.255.0 standby 172.16.51.2                                                                                                    | 255.255.255.0 standby 172.16.51.2                                                                                                    |
| interface-moniteur NET202                                                                                                    | interface-moniteur NET202                                                                                                    |
| NET203 interface-moniteur                                                                                                    | NET203 interface-moniteur                                                                                                    |
| icmp unreachable rate-limit 1 burst-size 1                                                                                                    | icmp unreachable rate-limit 1 burst-size 1                                                                                                    |
| <resultat omis=""></resultat>                                                                                                    | <resultat omis=""></resultat>                                                                                                    |
| > show ip                                                                                                    | > show ip                                                                                                    |
| Adresses IP système :                                                                                                    | Adresses IP système :                                                                                                    |
| Nom d'interface Adresse IP Masque de sous-                                                                                                    | Nom d'interface Adresse IP Masque de sous-                                                                                                    |
| réseau Méthode                                                                                                    | réseau Méthode                                                                                                    |
| Port-channel2.202 NET202 172.16.202.1                                                                                                    | Port-channel2.202 NET202 172.16.202.1                                                                                                    |
| 255.255.255.0 CONFIG                                                                                                    | 255.255.255.0 CONFIG                                                                                                    |
| Port-channel2.203 NET203 172.16.203.1                                                                                                    | Port-channel2.203 NET203 172.16.203.1                                                                                                    |
| 255.255.255.0 CONFIG                                                                                                    | 255.255.255.0 CONFIG                                                                                                    |

Т

Γ

| Port-channel3 FOVER 172.16.51.1                                                                                                    | Port-channel3 FOVER 172.16.51.1                                                                                                    |
|----------------------------------------------------------------------------------------------------|----------------------------------------------------------------------------------------------------|
| 255.255.255.0 unset                                                                                                    | 255.255.255.0 unset                                                                                                    |
| CONFIGURATION D'Ethernet1/4 NET204                                                                                                    | CONFIGURATION D'Ethernet1/4 NET204                                                                                                    |
| 172.16.204.1 255.255.255.0                                                                                                    | 172.16.204.1 255.255.255.0                                                                                                    |
| Adresses IP actuelles :                                                                                                    | Adresses IP actuelles :                                                                                                    |
| Nom d'interface Adresse IP Masque de sous-                                                                                                    | Nom d'interface Adresse IP Masque de sous-                                                                                                    |
| réseau Méthode                                                                                                    | réseau Méthode                                                                                                    |
| Port-channel2.202 NET202 172.16.202.2                                                                                                    | Port-channel2.202 NET202 172.16.202.1                                                                                                    |
| 255.255.255.0 CONFIG                                                                                                    | 255.255.255.0 CONFIG                                                                                                    |
| Port-channel2.203 NET203 172.16.203.2                                                                                                    | Port-channel2.203 NET203 172.16.203.1                                                                                                    |
| 255.255.255.0 CONFIG                                                                                                    | 255.255.255.0 CONFIG                                                                                                    |
| Port-channel3 FOVER 172.16.51.1                                                                                                    | Port-channel3 FOVER 172.16.51.2                                                                                                    |
| 255.255.255.0 unset                                                                                                    | 255.255.255.0 unset                                                                                                    |
| CONFIGURATION D'Ethernet1/4 NET204                                                                                                    | CONFIGURATION D'Ethernet1/4 NET204                                                                                                    |
| 172.16.204.2 255.255.255.0                                                                                                    | 172.16.204.1 255.255.255.0                                                                                                    |
| <ul> <li>&gt; show failover</li> <li>Basculement activé</li> <li>Unité de basculement principale</li> <li>Interface LAN de basculement : FOVER Port-</li></ul>                                                                                                    | <ul> <li>&gt; show failover</li> <li>Basculement activé</li> <li>Unité de basculement secondaire</li> <li>Interface LAN de basculement : FOVER Port-</li></ul>                                                                                                    |
| channel3 (up) <li>Délai de reconnexion 0:00:00</li> <li>Fréquence d'interrogation des unités 1</li>                                                                                                    | channel3 (up) <li>Délai de reconnexion 0:00:00</li> <li>Fréquence d'interrogation des unités 1</li>                                                                                                    |
| secondes, durée de conservation 15 secondes <li>Fréquence d'interrogation d'interface 5</li>                                                                                                    | secondes, durée de conservation 15 secondes <li>Fréquence d'interrogation d'interface 5</li>                                                                                                    |
| secondes, durée de conservation 25 secondes <li>Politique d'interface 1</li> <li>Interfaces surveillées 4 sur 1291 maximum</li> <li>Interfaces MAC non défini</li> <li>réplication de basculement http</li> <li>Version : Notre 9.18(4)210, Mate 9.18(4)210</li> <li>Numéro de série : Ours FLM1949C5RR, Mate</li> <li>FLM2108V9YG</li> <li>Dernier basculement à : 13:56:37 UTC Jul 16</li> <li>2024</li> | secondes, durée de conservation 25 secondes <li>Politique d'interface 1</li> <li>Interfaces surveillées 4 sur 1291 maximum</li> <li>Interfaces MAC non défini</li> <li>réplication de basculement http</li> <li>Version : Notre 9.18(4)210, Mate 9.18(4)210</li> <li>Numéro de série : Ours FLM2108V9YG, Mate</li> <li>FLM1949C5RR</li> <li>Dernier basculement à : 13:42:35 UTC Jul 16</li> <li>2024</li> |
| Cet hôte : Principal - Prêt pour la veille                                                                                                    | Cet hôte : secondaire - actif                                                                                                    |
| Durée active : 0 (s)                                                                                                    | Durée active : 70312 (s)                                                                                                    |
| logement 0 : état UCSB-B200-M3-U hw/sw rev                                                                                                    | logement 0 : état UCSB-B200-M3-U hw/sw rev                                                                                                    |
| (0.0/9.18(4)210) (Up Sys)                                                                                                    | (0.0/9.18(4)210) (Up Sys)                                                                                                    |
| Interface NET202 (172.16.202.2) : normale                                                                                                    | Interface NET202 (172.16.202.1) : normale                                                                                                    |
| (surveillée)                                                                                                    | (surveillée)                                                                                                    |
| Interface NET203 (172.16.203.2) : normale                                                                                                    | Interface NET203 (172.16.203.1) : normale                                                                                                    |
| (surveillée)                                                                                                    | (surveillée)                                                                                                    |
| Diagnostic de l'interface (0.0.0.0) : Normal (En                                                                                                    | Diagnostic de l'interface (0.0.0.0) : Normal (En                                                                                                    |
| attente)                                                                                                    | attente)                                                                                                    |

Т

| Interface NET204 (172.16.204.2) : normale        | Interface NET204 (172.16.204.1) : normale        |
|--------------------------------------------------|--------------------------------------------------|
| (surveillée)                                     | (surveillée)                                     |
| logement 1 : état snort rev (1.0) (up)           | logement 1 : état snort rev (1.0) (up)           |
| logement 2 : diskstatus rev (1.0) status (up)    | logement 2 : diskstatus rev (1.0) status (up)    |
| Autre hôte : secondaire - actif                  | Autre hôte : principal - Prêt pour la veille     |
| Durée active : 70293 (s)                         | Durée active : 0 (s)                             |
| Interface NET202 (172.16.202.1) : normale        | logement 0 : état UCSB-B200-M3-U hw/sw rev       |
| (surveillée)                                     | (0.0/9.18(4)210) (Up Sys)                        |
| Interface NET203 (172.16.203.1) : normale        | Interface NET202 (172.16.202.2) : normale        |
| (surveillée)                                     | (surveillée)                                     |
| Diagnostic de l'interface (0.0.0.0) : Normal (En | Interface NET203 (172.16.203.2) : normale        |
| attente)                                         | (surveillée)                                     |
| Interface NET204 (172.16.204.1) : normale        | Diagnostic de l'interface (0.0.0.0) : Normal (En |
| (surveillée)                                     | attente)                                         |
| logement 1 : état snort rev (1.0) (up)           | Interface NET204 (172.16.204.2) : normale        |
| logement 2 : diskstatus rev (1.0) status (up)    | (surveillée)                                     |
|                                                  | logement 1 : état snort rev (1.0) (up)           |
| <resultat omis=""></resultat>                    | logement 2 : diskstatus rev (1.0) status (up)    |
|                                                  |                                                  |
|                                                  | <resultat omis=""></resultat>                    |
|                                                  |                                                  |

Étape 4. L'enregistrement des deux périphériques FTD sur le FMC a été annulé :

<#root>

#### > show managers

No managers configured.

Principaux points à noter pour l'option Disable HA (désactiver la haute disponibilité) dans le FMC :

| Unité principale                                          | Unité secondaire                                             |
|-----------------------------------------------------------|--------------------------------------------------------------|
| Le périphérique est retiré du FMC.                        | Le périphérique est retiré du FMC.                           |
| Aucune configuration n'est supprimée du périphérique FTD. | Aucune configuration n'est supprimée du<br>périphérique FTD. |

Scénario 1

Exécutez la commande 'configure high-availability disable' pour supprimer la configuration de basculement du périphérique FTD actif :

>

#### configure high-availability disable

?

Optional parameter to clear interfaces (clear-interfaces) optional parameter to clear interfaces (clear <<r>

#### <#root>

>

configure high-availability disable

High-availability will be disabled. Do you really want to continue? Please enter 'YES' or 'NO':

yes

Successfully disabled high-availability.

Le résultat :

| Unité principale (hors veille)                                                                                                 | Unité secondaire (ex-active)                                                                                      |
|----------------------------------------------------------------------------------------------------|----------------------------------------------------------------------------------------------------|
| > INFO: This unit is currently in standby state. By<br>disabling failover, this unit will remain in standby<br>state.          | /> show failover<br>Failover Off<br>Failover unit Secondary                                                       |
|                                                                                                    | Failover LAN Interface: not Configured<br>Reconnect timeout 0:00:00<br>Unit Poll frequency 1 seconds, holdtime 15 |
| > show failover<br>Failover Off (pseudo-Standby)<br>Failover unit Primary                                                      | seconds<br>Interface Poll frequency 5 seconds, holdtime 25<br>seconds                                             |
| Failover LAN Interface: FOVER Port-channel3<br>(up)<br>Reconnect timeout 0:00:00<br>Unit Poll frequency 1 seconds, holdtime 15 | Interface Policy 1<br>Monitored Interfaces 4 of 1291 maximum<br>MAC Address Move Notification Interval not set    |
| Interface Poll frequency 5 seconds, holdtime 25 seconds                                                                        | > show in                                                                                                    |
| Interface Policy 1                                                                                                    | System IP Addresses:                                                                                              |
| Monitored Interfaces 0 of 1291 maximum                                                                                         | Interface Name IP address Subnet mask Method                                                                      |
| MAC Address Move Notification Interval not set                                                                                 | Port-channel2.202 NET202 172.16.202.1                                                                             |
| failover replication http                                                                                                    | 255.255.255.0 CONFIG                                                                                              |
|                                                                                                    | Port-channel2.203 NET203 172.16.203.1                                                                             |
| > show ip<br>System IP Addresses:                                                                                              | 255.255.255.0 CONFIG<br>Ethernet1/4 NET204 172.16.204.1 255.255.255.0<br>CONFIG<br>Current IP Addresses:          |
|                                                                                                    |                                                                                                    |

| Interface Name IP address Subnet mask Method                                                                                                    | Interface Name IP address Subnet mask Method                                                                                                    |
|----------------------------------------------------------------------------------------------------|----------------------------------------------------------------------------------------------------|
| Port-channel3 FOVER 172.16.51.1 255.255.255.0                                                                                                    | Port-channel2.202 NET202 172.16.202.1                                                                                                    |
| unset                                                                                                    | 255.255.255.0 CONFIG                                                                                                    |
| Current IP Addresses:                                                                                                    | Port-channel2.203 NET203 172.16.203.1                                                                                                    |
| Interface Name IP address Subnet mask Method                                                                                                    | 255.255.255.0 CONFIG                                                                                                    |
| Port-channel3 FOVER 172.16.51.1 255.255.255.0                                                                                                    | Ethernet1/4 NET204 172.16.204.1 255.255.255.0                                                                                                    |
| unset                                                                                                    | CONFIG                                                                                                    |
| Principal (hors veille)                                                                                                    | Secondaire (ex-actif)                                                                                                    |
| > show running-config                                                                                                    | > show running-config                                                                                                    |
| : enregistré                                                                                                    | : enregistré                                                                                                    |
|                                                                                                    |                                                                                                    |
| :                                                                                                    | :                                                                                                    |
| : Numéro de série : FLM1949C5RR                                                                                                    | : Numéro de série : FLM2108V9YG                                                                                                    |
| Matériel : FPR4K-SM-24, 73853 Mo de RAM,                                                                                                    | Matériel : FPR4K-SM-24, 73853 Mo de RAM,                                                                                                    |
| processeur Xeon série E5 200 MHz, 2                                                                                                    | processeur Xeon série E5 200 MHz, 2                                                                                                    |
| processeurs (48 coeurs)                                                                                                    | processeurs (48 coeurs)                                                                                                    |
|                                                                                                    |                                                                                                    |
| NGFW version 7.2.8                                                                                                    | NGFW version 7.2.8                                                                                                    |
| !                                                                                                    | !                                                                                                    |
| nom_hôte Firepower-module1                                                                                                    | nom_hôte Firepower-module1                                                                                                    |
| enable password ***** chiffré                                                                                                    | enable password ***** chiffré                                                                                                    |
| strong-encryption-disable                                                                                                    | strong-encryption-disable                                                                                                    |
| no asp inspect-dp ack-passthrough                                                                                                    | no asp inspect-dp ack-passthrough                                                                                                    |
| service-module 0 keepalive-timeout 4                                                                                                    | service-module 0 keepalive-timeout 4                                                                                                    |
| service-module 0 keepalive-counter 6                                                                                                    | service-module 0 keepalive-counter 6                                                                                                    |
| noms                                                                                                    | noms                                                                                                    |
| no mac-address auto                                                                                                    | no mac-address auto                                                                                                    |
| <pre>! interface Port-channel2 shutdown sans nom pas de niveau de sécurité no ip address &lt;- Les adresses IP sont supprimées ! interface Port-channel3 description Interface de basculement LANUSTATE</pre> | !<br>interface Port-channel2<br>sans nom<br>pas de niveau de sécurité<br>pas d'adresse ip<br>!<br>interface Port-channel2.202<br>vlan 202<br>nameif NET202<br>manuel de l'organisme de contrôle des |
| interface Ethernet1/1<br>de gestion seulement                                                                                                    | propagate sgt preserve-untag<br>stratégie statique sgt désactivée approuvée<br>niveau de sécurité 0                                                                                                 |

| shutdown                                      | adresse ip 172.16.202.1 255.255.255.0 standby |
|-----------------------------------------------|-----------------------------------------------|
| sans nom                                      | 172.16.202.2                                  |
| pas de niveau de sécurité                     | !                                             |
| pas d'adresse ip                              | interface Port-channel2.203                   |
| !                                             | vlan 203                                      |
| interface Ethernet1/4                         | nameif NET203                                 |
| shutdown                                      | manuel de l'organisme de contrôle des         |
| sans nom                                      | transports aériens                            |
| pas de niveau de sécurité                     | propagate sgt preserve-untag                  |
| pas d'adresse ip                              | stratégie statique sgt désactivée approuvée   |
| !                                             | niveau de sécurité 0                          |
| ftp mode passive                              | adresse ip 172.16.203.1 255.255.255.0 standby |
| ngips conn-match vlan-id                      | 172.16.203.2                                  |
| no object-group-search access-control         | !                                             |
| access-group CSM_FW_ACL_ global               | interface Port-channel3                       |
| access-list CSM_FW_ACL_ remark rule-id 9998   | sans nom                                      |
| : PREFILTER POLICY : politique de priorité et | pas de niveau de sécurité                     |
| de tunnel par défaut                          | pas d'adresse ip                              |
| access-list CSM_FW_ACL_ remark rule-id 9998   | !                                             |
| : RULE : DEFAULT TUNNEL ACTION RULE           | interface Ethernet1/1                         |
| access-list CSM_FW_ACL_ advanced permit ip    | de gestion seulement                          |
| any rule-id 9998                              | diagnostic de nameif                          |
| access-list CSM_FW_ACL_ advanced permit       | manuel de l'organisme de contrôle des         |
| udp any eq 3544 any range 1025 65535 rule-id  | transports aériens                            |
| 9998                                          | propagate sqt preserve-untag                  |
| access-list CSM FW ACL advanced permit        | stratégie statigue sqt désactivée approuvée   |
| udp any range 1025 65535 any eg 3544 rule-id  | niveau de sécurité 0                          |
| 9998                                          | pas d'adresse ip                              |
| access-list CSM FW ACL advanced permit 41     | · · · ·                                       |
| any any rule-id 9998                          | interface Ethernet1/4                         |
| access-list CSM FW ACL advanced permit gre    | nameif NET204                                 |
| anv anv rule-id 9998                          | manuel de l'organisme de contrôle des         |
| access-list CSM FW ACL remark rule-id         | Itransports aériens                           |
| 268434433 : POLITIQUE D'ACCÈS :               | propagate sot preserve-untag                  |
| acp simple - Par défaut                       | stratégie statigue sot désactivée approuvée   |
| access-list CSM_FW_ACL_remark rule-id         | niveau de sécurité 0                          |
| 268434433 · I 4 RULE · DEFAULT ACTION         | adresse in 172 16 204 1 255 255 255 0 standby |
| RUIF                                          | 172 16 204 2                                  |
| access-list CSM_EW_ACL_advanced permit in     | 1                                             |
| any rule-id 268434433                         | '<br>Iftp mode passive                        |
|                                               | ngips conn-match vlan-id                      |
| r<br>tcp-map LIM_STATIC_TCP_MAP               | no object-group-search access-control         |
| tcp-options range 6 7 allow                   | access-group CSM FW ACL global                |
| tcp-options range 9 18 allow                  | access-list CSM_FW_ACIremark rule_id 9998     |
| tcp-options range 20 255 allow                | · PREFILTER POLICY · nolitique de priorité et |
| tcn-ontions md5 clear                         | de tunnel nar défaut                          |
|                                               |                                               |

| autorisation d'indicateur d'urgence        | access-list CSM_FW_ACL_ remark rule-id 9998  |
|--------------------------------------------|----------------------------------------------|
| !                                          | : RULE : DEFAULT TUNNEL ACTION RULE          |
| pas de pager                               | access-list CSM_FW_ACL_ advanced permit ip   |
| no logging message 106015                  | any rule-id 9998                             |
| no logging message 313001                  | access-list CSM_FW_ACL_ advanced permit      |
| no logging message 313008                  | udp any eq 3544 any range 1025 65535 rule-id |
| no logging message 106023                  | 9998                                         |
| no logging message 710003                  | access-list CSM_FW_ACL_ advanced permit      |
| no logging message 106100                  | udp any range 1025 65535 any eq 3544 rule-id |
| no logging message 302015                  | 9998                                         |
| no logging message 302014                  | access-list CSM_FW_ACL_ advanced permit 41   |
| no logging message 302013                  | any any rule-id 9998                         |
| no logging message 302018                  | access-list CSM_FW_ACL_ advanced permit gre  |
| no logging message 302017                  | any any rule-id 9998                         |
| no logging message 302016                  | access-list CSM FW ACL remark rule-id        |
| no logging message 302021                  | 268434433 : POLITIQUE D'ACCÈS :              |
| no logging message 302020                  | acp_simple - Par défaut                      |
| pas de basculement                         | access-list CSM FW ACL remark rule-id        |
| failover lan unit primary                  | 268434433 : L4 RULE : DEFAULT ACTION         |
| failover lan interface FOVER Port-channel3 | RULE                                         |
| réplication de basculement http            | access-list CSM FW ACL advanced permit ip    |
| liaison de basculement FOVER Port-channel3 | any rule-id 268434433                        |
| failover interface ip FOVER 172.16.51.1    | !                                            |
| 255.255.255.0 standby 172.16.51.2          | tcp-map UM_STATIC_TCP_MAP                    |
| no monitor-interface service-module        | tcp-options range 6 7 allow                  |
|                                            | tcp-options range 9 18 allow                 |
| <résultat omis=""></résultat>              | tcp-options range 20 255 allow               |
|                                            | tcp-options md5 clear                        |
|                                            | autorisation d'indicateur d'urgence          |
|                                            | !                                            |
|                                            | pas de pager                                 |
|                                            | no logging message 106015                    |
|                                            | no logging message 313001                    |
|                                            | no logging message 313008                    |
|                                            | no logging message 106023                    |
|                                            | no logging message 710003                    |
|                                            | no logging message 106100                    |
|                                            | no logging message 302015                    |
|                                            | no logging message 302014                    |
|                                            | no logging message 302013                    |
|                                            | no logging message 302018                    |
|                                            | no logging message 302017                    |
|                                            | no logging message 302016                    |
|                                            | no logging message 302021                    |
|                                            | no logging message 302020                    |
|                                            | mtu NET202 1500                              |
|                                            |                                              |

| mtu NET203 1500                     |
|-------------------------------------|
| diagnostic mtu 1500                 |
| mtu NET204 1500                     |
| pas de basculement                  |
| interface-moniteur NET202           |
| NET203 interface-moniteur           |
| no monitor-interface service-module |
|                                     |

Principaux points à noter pour la désactivation de la haute disponibilité à partir de l'ILC FTD active :

| Unité active                                                                                                    | Unité En Attente                                                                                                    |
|----------------------------------------------------------------------------------------------------|----------------------------------------------------------------------------------------------------|
| <ul> <li>La configuration du<br/>basculement est supprimée</li> <li>Les adresses IP de secours ne<br/>sont pas supprimées</li> </ul> | <ul> <li>Les configurations<br/>d'interface sont supprimées.</li> <li>La configuration du<br/>basculement n'est pas<br/>supprimée, mais le<br/>basculement est désactivé<br/>(pseudo-veille)</li> </ul> |

À ce stade, vous pouvez également désactiver la haute disponibilité sur l'unité ex-Standby.

Scénario 2 (non recommandé)

Avertissement : ce scénario mène à une situation active/active, il n'est donc pas recommandé. Il est montré seulement pour la conscience.

Exécutez la commande 'configure high-availability disable' pour supprimer la configuration de basculement du périphérique FTD de secours :

<#root>
>
configure high-availability disable
High-availability will be disabled. Do you really want to continue?
Please enter 'YES' or 'NO':
YES

Successfully disabled high-availability.

Le résultat :

| Principal (hors veille)                                                                                                    | Secondaire (actif)                                                                                                    |
|----------------------------------------------------------------------------------------------------|----------------------------------------------------------------------------------------------------|
| Principal (hors veille)  > show failover Basculement désactivé Unité de basculement secondaire Interface LAN de basculement : non configurée Délai de reconnexion 0:00:00 Fréquence d'interrogation des unités 1 secondes, durée de conservation 15 secondes Fréquence d'interrogation d'interface 5 secondes, durée de conservation 25 secondes Politique d'interface 1 Interfaces surveillées 4 sur 1291 maximum Intervalle de notification de déplacement d'adresse MAC non défini  > show ip Adresses IP système : Nom d'interface Adresse IP Masque de sous- réseau Méthode Port-channel2.202 NET202 172.16.202.1 255.255.255.0 manual <- Le périphérique utilise les mêmes adresses IP que le système ex- Active! Port-channel2.203 NET203 172.16.203.1 255.255.255.0 Adresses IP actuelles : Nom d'interface Adresse IP Masque de sous- réseau Méthode Port-channel2.202 NET202 172.16.204.1 255.255.255.0 Adresses IP actuelles : Nom d'interface Adresse IP Masque de sous- réseau Méthode Port-channel2.203 NET203 172.16.203.1 255.255.255.0 Manuel Port-channel2.203 NET203 172.16.203.1 255.255.255.0 Manuel d'Ethernet1/4 NET204 172.16.204.1 255.255.255.0 Manuel Manuel d'Ethernet1/4 NET204 172.16.204.1 255.255.255.0 | Secondaire (actif)  > show failover Basculement activé <- Le basculement n'est pas désactivé Unité de basculement secondaire Interface LAN de basculement : FOVER Port- channel3 (up) Délai de reconnexion 0:00:00 Fréquence d'interrogation des unités 1 secondes, durée de conservation 15 secondes Fréquence d'interrogation d'interface 5 secondes, durée de conservation 25 secondes Politique d'interface 1 Interfaces surveillées 4 sur 1291 maximum Intervalle de notification de déplacement d'adresse MAC non défini réplication de basculement http Version : Notre 9.18(4)210, Mate 9.18(4)210 Numéro de série : Ours FLM2108V9YG, Mate FLM1949C5RR Dernier basculement à : 12:44:06 UTC Jul 17 2024 Cet hôte : secondaire - actif Durée active : 632 (s) logement 0 : état UCSB-B200-M3-U hw/sw rev (0.0/9.18(4)210) (Up Sys) Diagnostic de l'interface (0.0.0.0) : Normal (En attente) Interface NET204 (172.16.203.1) : normale (surveillée) Interface NET202 (172.16.202.1) : normale (surveillée) Interface NET202 (172.16.202.1) : normale (surveillée) Interface NET202 (172.16.202.1) : normale (surveillée) Interface NET202 (172.16.202.1) : normale (surveillée) Interface NET203 (172.16.203.1) : normale (surveillée) Interface NET203 (172.16.203.1) : normale (surveillée) Interface NET202 (172.16.202.1) : normale (surveillée) Interface NET202 (172.16.202.1) : normale (surveillée) Interface NET203 (172.16.203.1) : normale (surveillée) Interface NET203 (172.16.203.1) : normale (surveillée) Interface NET203 (172.16.203.1) : normale (surveillée) Interface NET202 (172.16.202.1) : normale (surveillée) Interface NET203 (172.16.203.1) : normale (surveillée) Interface NET203 (172.16.203.1) : normale (surveillée) Interface NET203 (172.16.203.1) : normale (surveillée) Interface NET203 (172.16.203.1) : normale (surveillée) Interface NET203 (172.16.203.1) : normale (surveillée) Interface NET203 (172.16.203.1) : normale (surveillée) Interface NET203 (172.16.203.1) : normale (surveillée) Interface NET203 (172.16.203.1) : normale (surveillée) Interface NET203 (172. |
|                                                                                                    | attente)                                                                                                    |

| Interface NET204 (172.16.204.2) : inconnue                       |
|------------------------------------------------------------------|
| (surveillée)                                                     |
| Interface NET203 (172.16.203.2) : inconnue                       |
| (surveillée)                                                     |
| Interface NET202 (172.16.202.2) : inconnue                       |
| (surveillée)                                                     |
| logement 1 : état snort rev (1.0) (up)                           |
| logement 2 : diskstatus rev (1.0) status (up)                    |
| > show ip                                                        |
| Adresses IP système :                                            |
| Nom d'interface Adresse IP Masque de sous-                       |
| réseau Méthode                                                   |
| Port-channel2.202 NET202 172.16.202.1                            |
| 255.255.255.0 manual <- Le périphérique utilise                  |
| les mêmes adresses IP que l'ancien mode veille                   |
|                                                                  |
| Port-channel2.203 NET203 172.16.203.1                            |
| 255.255.255.0 manuel                                             |
| Port-channel3 FOVER 1/2.16.51.1                                  |
| 255.255.255.0 unset                                              |
| Manuel d'Ethernet1/4 NE1204 1/2.16.204.1                         |
| 255.255.255.0                                                    |
| Adresses IP actuelles :                                          |
| Nom d'interface Adresse IP Masque de sous-                       |
|                                                                  |
| Port-channel2.202 NET202 172.16.202.1                            |
| 255.255.255.0 manuel                                             |
| Port-channel2.203 NET203 172.16.203.1                            |
| 200.200.200.0 manuel<br>Dort channel 2 EOV/ED 172.16.51.2        |
| 255 255 255 0 upget                                              |
| 200.200.200.0 UIISEL<br>Manual d'Ethornat1/4 NET204 472 46 204 4 |
| NIAHUELU EULEHIELI/4 NET204 1/2.10.204.1                         |
| 200.200.200.0                                                    |
|                                                                  |

Principaux points à noter pour la désactivation de la haute disponibilité à partir de l'ILC FTD active :

| Unité active                                                    | Unité En Attente                                               |
|-----------------------------------------------------------------|----------------------------------------------------------------|
| <ul> <li>La configuration du</li></ul>                          | <ul> <li>La configuration du</li></ul>                         |
| basculement n'est pas                                           | basculement est supprimée <li>Le périphérique utilise les</li> |
| supprimée et reste activée <li>Le périphérique utilise les</li> | mêmes adresses IP que                                          |

| mêmes adresses IP que      | l'unité active |
|----------------------------|----------------|
| l'ancienne unité en veille |                |

### Scénario 3

Exécutez la commande 'configure high-availability disable clear-interfaces' pour supprimer la configuration de basculement du périphérique FTD actif :

<#root>

>

configure high-availability disable clear-interfaces

High-availability will be disabled. Do you really want to continue? Please enter 'YES' or 'NO':

yes

Successfully disabled high-availability.

>

Le résultat :

| Principal (hors veille)                     | Secondaire (ex-actif)                         |
|---------------------------------------------|-----------------------------------------------|
| > show failover                             | > show failover                               |
| Basculement désactivé (pseudo-veille)       | Basculement désactivé                         |
| Unité de basculement principale             | Unité de basculement secondaire               |
| Interface LAN de basculement : FOVER Port-  | Interface LAN de basculement : non configurée |
| channel3 (up)                               | Délai de reconnexion 0:00:00                  |
| Délai de reconnexion 0:00:00                | Fréquence d'interrogation des unités 1        |
| Fréquence d'interrogation des unités 1      | secondes, durée de conservation 15 secondes   |
| secondes, durée de conservation 15 secondes | Fréquence d'interrogation d'interface 5       |
| Fréquence d'interrogation d'interface 5     | secondes, durée de conservation 25 secondes   |
| secondes, durée de conservation 25 secondes | Politique d'interface 1                       |
| Politique d'interface 1                     | Interfaces surveillées 0 sur 1291 maximum     |
| Interfaces surveillées 0 sur 1291 maximum   | Intervalle de notification de déplacement     |
| Intervalle de notification de déplacement   | d'adresse MAC non défini                      |
| d'adresse MAC non défini                    |                                               |
| réplication de basculement http             |                                               |
|                                             | > show ip                                     |
|                                             | Adresses IP système :                         |
| > show ip                                   | Nom d'interface Adresse IP Masque de sous-    |

| Adresses IP système :                      | réseau Méthode                             |
|--------------------------------------------|--------------------------------------------|
| Nom d'interface Adresse IP Masque de sous- | Adresses IP actuelles :                    |
| réseau Méthode                             | Nom d'interface Adresse IP Masque de sous- |
| Port-channel3 FOVER 172.16.51.1            | réseau Méthode                             |
| 255.255.255.0 unset                        | >                                          |
| Adresses IP actuelles :                    |                                            |
| Nom d'interface Adresse IP Masque de sous- |                                            |
| réseau Méthode                             |                                            |
| Port-channel3 FOVER 172.16.51.1            |                                            |
| 255.255.255.0 unset                        |                                            |
| >                                          |                                            |
|                                            |                                            |

Points principaux à noter pour la désactivation de la haute disponibilité avec les interfaces clearinterfaces de l'interface de ligne de commande active FTD :

| Unité active                                                                                                    | Unité En Attente                                                                                                    |
|----------------------------------------------------------------------------------------------------|----------------------------------------------------------------------------------------------------|
| <ul> <li>La configuration du<br/>basculement est supprimée</li> <li>Les adresses IP sont<br/>supprimées</li> </ul> | <ul> <li>La configuration du<br/>basculement n'est pas<br/>supprimée, mais le<br/>basculement est désactivé<br/>(pseudo-veille)</li> <li>Les adresses IP sont<br/>supprimées</li> </ul> |

Scénario 4

Exécutez la commande 'configure high-availability disable clear-interfaces' pour supprimer la configuration de basculement du périphérique FTD de secours :

<#root>

>

configure high-availability disable clear-interfaces

High-availability will be disabled. Do you really want to continue? Please enter 'YES' or 'NO':

YES

Successfully disabled high-availability.

>

Le résultat :

| Principal (hors veille)                                                                                                    | Secondaire (actif)                                                                                                    |
|----------------------------------------------------------------------------------------------------|----------------------------------------------------------------------------------------------------|
| > show failover<br>Basculement désactivé<br>Unité de basculement secondaire<br>Interface LAN de basculement : non configurée<br>Délai de reconnexion 0:00:00<br>Fréquence d'interrogation des unités 1<br>secondes, durée de conservation 15 secondes<br>Fréquence d'interrogation d'interface 5<br>secondes, durée de conservation 25 secondes<br>Politique d'interface 1<br>Interfaces surveillées 0 sur 1291 maximum<br>Intervalle de notification de déplacement<br>d'adresse MAC non défini > show ip<br>Adresses IP système :<br>Nom d'interface Adresse IP Masque de sous-<br>réseau Méthode<br>Adresses IP actuelles :<br>Nom d'interface Adresse IP Masque de sous-<br>réseau Méthode | > show failover<br>Basculement activé<br>Unité de basculement secondaire<br>Interface LAN de basculement : FOVER Port-<br>channel3 (up)<br>Délai de reconnexion 0:00:00<br>Fréquence d'interrogation des unités 1<br>secondes, durée de conservation 15 secondes<br>Fréquence d'interrogation d'interface 5<br>secondes, durée de conservation 25 secondes<br>Politique d'interface 1<br>Interfaces surveillées 4 sur 1291 maximum<br>Intervalle de notification de déplacement<br>d'adresse MAC non défini<br>réplication de basculement http<br>Version : Notre 9.18(4)210, Mate 9.18(4)210<br>Numéro de série : Ours FLM2108V9YG, Mate<br>FLM1949C5RR<br>Dernier basculement à : 07:06:56 UTC 18 juillet<br>2024<br>Cet hôte : secondaire - actif<br>Durée active : 1 194 (s)<br>logement 0 : état UCSB-B200-M3-U hw/sw rev<br>(0.0/9.18(4)210) (Up Sys)<br>Diagnostic de l'interface (0.0.0.0) : Normal (En<br>attente)<br>Interface NET204 (172.16.204.1) : normale<br>(surveillée)<br>Interface NET203 (172.16.203.1) : normale<br>(surveillée)<br>Interface NET203 (172.16.203.1) : normale<br>(surveillée)<br>Interface NET204 (172.16.204.2) : inconnu (en<br>attente)<br>Interface NET204 (172.16.204.2) : inconnue |

| (surveillée)                                  |
|-----------------------------------------------|
| Interface NET202 (172.16.202.2) : inconnue    |
| (surveillée)                                  |
| Interface NET203 (172.16.203.2) : inconnue    |
| (surveillée)                                  |
| logement 1 : état snort rev (1.0) (up)        |
| logement 2 : diskstatus rev (1.0) status (up) |
|                                               |
| > show ip                                     |
| Adresses IP système :                         |
| Nom d'interface Adresse IP Masque de sous-    |
| réseau Méthode                                |
| Port-channel2.202 NET202 172.16.202.1         |
| 255.255.255.0 manuel                          |
| Port-channel2.203 NET203 172.16.203.1         |
| 255.255.255.0 manuel                          |
| Port-channel3 FOVER 172.16.51.1               |
| 255.255.255.0 unset                           |
| Manuel d'Ethernet1/4 NET204 172.16.204.1      |
| 255.255.255.0                                 |
| Adresses IP actuelles :                       |
| Nom d'interface Adresse IP Masque de sous-    |
| réseau Méthode                                |
| Port-channel2.202 NET202 172.16.202.1         |
| 255.255.255.0 manuel                          |
| Port-channel2.203 NET203 172.16.203.1         |
| 255.255.255.0 manuel                          |
| Port-channel3 FOVER 172.16.51.2               |
| 255.255.255.0 unset                           |
| Manuel d'Ethernet1/4 NET204 172.16.204.1      |
| 255.255.255.0                                 |
|                                               |

Points principaux à noter pour la désactivation de la haute disponibilité avec les interfaces clearinterfaces de l'interface de ligne de commande active FTD :

| Unité active                                                                                                    | Unité En Attente                                                                                                   |
|----------------------------------------------------------------------------------------------------|----------------------------------------------------------------------------------------------------|
| <ul> <li>La configuration du<br/>basculement n'est pas<br/>supprimée</li> <li>Les adresses IP ne sont pas<br/>supprimées</li> </ul> | <ul> <li>La configuration du<br/>basculement est supprimée</li> <li>Les adresses IP sont<br/>supprimées</li> </ul> |

Étape 6. Une fois la tâche terminée, enregistrez les périphériques sur le FMC et activez la paire à

haute disponibilité.

## Tâche 7. Suspendre la haute disponibilité

Exigence de la tâche :

Suspendez la haute disponibilité la CLI CLISH du FTD.

Solution :

Étape 1. Sur le périphérique FTD principal, exécutez la commande et confirmez (tapez YES [oui]).

#### <#root>

```
> configure high-availability suspend
```

Please ensure that no deployment operation is in progress before suspending high-availability. Please enter 'YES' to continue if there is no deployment operation in progress and 'NO' if you wish to

YES

Successfully suspended high-availability.

Étape 2. Vérifiez les modifications sur l'unité principale :

<#root>

>

```
show high-availability config
```

Failover Off

```
Failover unit Primary
Failover LAN Interface: fover_link Ethernet1/4 (up)
Reconnect timeout 0:00:00
Unit Poll frequency 1 seconds, holdtime 15 seconds
Interface Poll frequency 5 seconds, holdtime 25 seconds
Interface Policy 1
Monitored Interfaces 1 of 1041 maximum
MAC Address Move Notification Interval not set
failover replication http
```

Étape 3. Le résultat sur l'unité secondaire :

<#root>

>

```
show high-availability config
Failover Off (pseudo-Standby)
```

```
Failover unit Secondary
Failover LAN Interface: fover_link Ethernet1/4 (up)
Reconnect timeout 0:00:00
Unit Poll frequency 1 seconds, holdtime 15 seconds
Interface Poll frequency 5 seconds, holdtime 25 seconds
Interface Policy 1
Monitored Interfaces 1 of 1041 maximum
MAC Address Move Notification Interval not set
failover replication http
```

Étape 4. Réactivez la haute disponibilité sur l'unité principale :

<#root>

>

configure high-availability resume

Successfully resumed high-availablity.

> .

>

<#root>

>

show high-availability config

Failover On

```
Failover unit Primary
Failover LAN Interface: fover_link Ethernet1/4 (up)
Reconnect timeout 0:00:00
Unit Poll frequency 1 seconds, holdtime 15 seconds
Interface Poll frequency 5 seconds, holdtime 25 seconds
Interface Policy 1
Monitored Interfaces 1 of 1041 maximum
MAC Address Move Notification Interval not set
failover replication http
```

Étape 5. Résultat sur l'unité secondaire après la réactivation de la haute disponibilité :

<#root>

> ..

#### Detected an Active mate

Beginning configuration replication from mate.

WARNING: Failover is enabled but standby IP address is not configured for this interface. WARNING: Failover is enabled but standby IP address is not configured for this interface. End configuration replication from mate.

>

#### <#root>

>

show high-availability config

Failover On

Failover unit Secondary Failover LAN Interface: fover\_link Ethernet1/4 (up) Reconnect timeout 0:00:00 Unit Poll frequency 1 seconds, holdtime 15 seconds Interface Poll frequency 5 seconds, holdtime 25 seconds Interface Policy 1 Monitored Interfaces 1 of 1041 maximum MAC Address Move Notification Interval not set failover replication http >

## Foire aux questions (FAQ)

Lorsque la configuration est répliquée, est-elle enregistrée immédiatement (ligne par ligne) ou à la fin de la réplication ?

À la fin de la duplication. La preuve se trouve à la fin du résultat de la commande debug fover sync, qui affiche la duplication de la configuration ou de la commande :

<#root>

```
cli_xml_server: frep_write_cmd: Cmd: access-list CSM_FW_ACL_ line 1506 remark rule-id 268442578: L7 RUL
cli_xml_server: frep_write_cmd: Cmd: access-list CSM_FW_ACL_ line 1507 advanced permit tcp object-group
cli_xml_server: frep_write_cmd: Cmd: access-list CSM_FW_ACL_ line 1508 remark rule-id 268442078: ACCESS
cli_xml_server: frep_write_cmd: Cmd: access-list CSM_FW_ACL_ line 1509 remark rule-id 268442078: L4 RUL
...
cli_xml_server: frep_write_cmd: Cmd: no access-list CSM_FW_ACL_ advanced permit tcp object-group group_
cli_xml_server: frep_write_cmd: Cmd: no access-list CSM_FW_ACL_ line 1510 remark rule-id 268442077: ACC
cli_xml_server: frep_write_cmd: Cmd: no access-list CSM_FW_ACL_ line 1510 remark rule-id 268442077: ACC
cli_xml_server: frep_write_cmd: Cmd: no access-list CSM_FW_ACL_ line 1510 remark rule-id 268442077: L7
cli_xml_server: frep_write_cmd: Cmd: no access-list CSM_FW_ACL_ line 1510 remark rule-id 268442077: L7
cli_xml_server: frep_write_cmd: Cmd: no access-list CSM_FW_ACL_ line 1510 remark rule-id 268442077: L7
cli_xml_server: frep_write_cmd: Cmd: no access-list CSM_FW_ACL_ line 1510 remark rule-id 268440577: L7
cli_xml_server: frep_write_cmd: Cmd: no access-list CSM_FW_ACL_ line 1510 remark rule-id 268440577: ACC
cli_xml_server: frep_write_cmd: Cmd: no access-list CSM_FW_ACL_ line 1510 remark rule-id 268440577: ACC
cli_xml_server: frep_write_cmd: Cmd: no access-list CSM_FW_ACL_ line 1510 remark rule-id 268440577: ACC
cli_xml_server: frep_write_cmd: Cmd: no access-list CSM_FW_ACL_ line 1510 remark rule-id 268440577: L4
cli_xml_server: frep_write_cmd: Cmd: no access-list CSM_FW_ACL_ line 1510 remark rule-id 268440577: L4
cli_xml_server: frep_write_cmd: Cmd: no access-list CSM_FW_ACL_ line 1510 remark rule-id 268440577: L4
cli_xml_server: frep_write_cmd: Cmd: access-list CSM_FW_ACL_ advanced deny ip any any rule-id 268442078
```

```
cli_xml_server: frep_write_cmd: Cmd: crypto isakmp nat-traversal
cli_xml_server: frep_write_cmd: Cmd: no object-group network group_311
cli_xml_server: frep_write_cmd: Cmd: no object-group network group_433
cli_xml_server: frep_write_cmd: Cmd: no object-group network group_6
cli_xml_server: frep_write_cmd: Cmd: no object-group network group_2
cli_xml_server: frep_write_cmd: Cmd:
write memory <--</pre>
```

Que se passe-t-il si une unité est dans un état pseudo-veille (basculement désactivé) et que vous la rechargez alors que l'autre unité est activée et active ?

Vous vous retrouvez dans un scénario Actif/Actif (bien que techniquement il s'agisse d'un scénario Actif/Basculement désactivé). Plus précisément, une fois l'unité sous tension, le basculement est désactivé, mais l'unité utilise les mêmes adresses IP que l'unité active. Donc, dans les faits, vous avez :

- Unité-1 : active
- Unit-2 : le basculement est désactivé. L'unité utilise les mêmes adresses IP de données que l'unité 1, mais des adresses MAC différentes.

Qu'arrive-t-il à la configuration du basculement si vous désactivez manuellement le basculement (configurez la suspension haute disponibilité), puis rechargez le périphérique ? Lorsque vous désactivez le basculement, il ne s'agit pas d'une modification permanente (qui n'est pas enregistrée dans la configuration initiale, sauf si vous décidez de le faire explicitement). Vous pouvez redémarrer/recharger l'unité de 2 façons différentes et avec la deuxième façon, vous devez être prudent :

Cas 1 . Redémarrer à partir de CLISH

Le redémarrage à partir de CLISH ne demande pas de confirmation. Ainsi, la modification de la configuration n'est pas enregistrée dans la configuration de démarrage :

<#root>

>

#### configure high-availability suspend

Please ensure that no deployment operation is in progress before suspending high-availability. Please enter 'YES' to continue if there is no deployment operation in progress and 'NO' if you wish to

YES

Successfully suspended high-availability.

La configuration en cours a désactivé le basculement. Dans ce cas, l'unité était en veille et est passée à l'état pseudo-veille comme prévu afin d'éviter un scénario actif/actif :

#### <#root>

firepower#
show failover | include Failover
Failover Off (
pseudo-Standby
)
Failover unit Secondary
Failover LAN Interface: FOVER Ethernet1/1 (up)

La configuration de démarrage a toujours le basculement activé :

#### <#root>

firepower#

show startup | include failover

failover

```
failover lan unit secondary
failover lan interface FOVER Ethernet1/1
failover replication http
failover link FOVER Ethernet1/1
failover interface ip FOVER 192.0.2.1 255.255.0 standby 192.0.2.2
failover ipsec pre-shared-key ****
```

Redémarrez l'appareil à partir de la CLISH (commande reboot) :

#### <#root>

>

reboot

```
This command will reboot the system. Continue? Please enter 'YES' or 'NO':
```

YES

```
Broadcast message from root@
Threat Defense System: CMD=-stop, CSP-ID=cisco-ftd.6.2.2.81__ftd_001_JMX2119L05CYRIBVX1, FLAG=''
Cisco FTD stopping ...
```

Une fois l'unité sous tension, puisque le basculement est activé, l'appareil entre dans la phase de négociation de basculement et tente de détecter le pair distant :

#### <#root>

```
User enable_1 logged in to firepower
Logins over the last 1 days: 1.
Failed logins since the last login: 0.
Type help or '?' for a list of available commands.
firepower> .
```

Detected an Active mate

Cas 2 . Redémarrer à partir de la CLI LINA

Le redémarrage à partir de LINA (commande reload) demande une confirmation. Par conséquent, si vous sélectionnez Y (Yes), la modification de configuration est enregistrée dans startup-config :

```
<#root>
firepower#
reload
System config has been modified. Save? [Y]es/[N]o:
Y <-- Be careful. This disables the failover in the startup-config
Cryptochecksum: 31857237 8658f618 3234be7c 854d583a
8781 bytes copied in 0.940 secs
Proceed with reload? [confirm]
firepower#
show startup | include failover
no failover
failover lan unit secondary
failover lan interface FOVER Ethernet1/1
failover replication http
failover link FOVER Ethernet1/1
failover interface ip FOVER 192.0.2.1 255.255.255.0 standby 192.0.2.2
failover ipsec pre-shared-key *****
```

Une fois que l'unité est sous tension, le basculement est désactivé :

<#root>
firepower#
show failover | include Fail
Failover Off
Failover unit Secondary
Failover LAN Interface: FOVER Ethernet1/1 (up)

Remarque : pour éviter ce scénario, assurez-vous que lorsque vous y êtes invité, vous n'enregistrez pas les modifications apportées à la configuration de démarrage.

## Informations connexes

• Vous trouverez ici toutes les versions du guide de configuration de Cisco Firepower Management Center.

Navigation dans la documentation de Cisco Secure Firewall Threat Defense

• Vous trouverez ici toutes les versions des guides de configuration du gestionnaire de châssis FXOS et de la CLI.

Navigation dans la documentation FXOS de Cisco Firepower 4100/9300

• Le centre d'assistance technique international (TAC) de Cisco recommande vivement ce guide visuel pour des connaissances pratiques approfondies sur les technologies de sécurité nouvelle génération Cisco Firepower :

<u>Cisco Firepower Threat Defense (FTD) : meilleures pratiques de configuration et de dépannage</u> pour les pare-feu de nouvelle génération (NGFW), le système de prévention des intrusions de nouvelle génération (NGIPS) et Advanced Malware Protection (AMP)

Pour toutes les notes techniques de configuration et de dépannage relatives aux technologies Firepower

Cisco Secure Firewall Management Center

<u>Assistance et documentation techniques - Cisco Systems</u>

## À propos de cette traduction

Cisco a traduit ce document en traduction automatisée vérifiée par une personne dans le cadre d'un service mondial permettant à nos utilisateurs d'obtenir le contenu d'assistance dans leur propre langue.

Il convient cependant de noter que même la meilleure traduction automatisée ne sera pas aussi précise que celle fournie par un traducteur professionnel.